### Piranha3 Camera User's Manual 16k Resolution

sensors | cameras | frame grabbers | processors | software | vision solutions

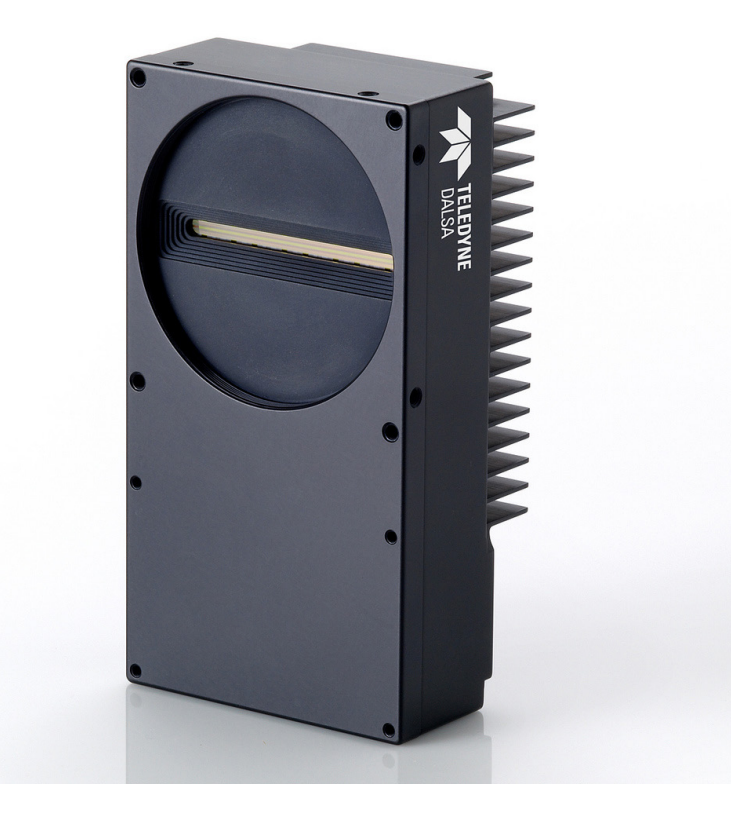

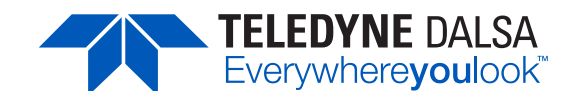

© 2013 Teledyne DALSA. All information provided in this manual is believed to be accurate and reliable. No responsibility is assumed by Teledyne DALSA for its use. Teledyne DALSA reserves the right to make changes to this information without notice. Reproduction of this manual in whole or in part, by any means, is prohibited without prior permission having been obtained from Teledyne DALSA.

#### About Teledyne Technologies and Teledyne DALSA, Inc.

Teledyne Technologies is a leading provider of sophisticated electronic subsystems, instrumentation and communication products, engineered systems, aerospace engines, and energy and power generation systems. Teledyne Technologies' operations are primarily located in the United States, the United Kingdom and Mexico. For more information, visit Teledyne Technologies' website at www.teledyne.com.

Teledyne DALSA, a Teledyne Technologies company, is an international leader in high performance digital imaging and semiconductors with approximately 1,000 employees worldwide, headquartered in Waterloo, Ontario, Canada. Established in 1980, the company designs, develops, manufactures and markets digital imaging products and solutions, in addition to providing MEMS products and services. For more information, visit Teledyne DALSA's website at www.teledynedalsa.com.

#### Support

For further information not included in this manual, or for information on Teledyne DALSA's extensive line of image sensing products, please contact:

| North America                    | Europe                         | Asia Pacific                                              |
|----------------------------------|--------------------------------|-----------------------------------------------------------|
| 605 McMurray Rd                  | Felix-Wankel-Str. 1            | Ikebukuro East 13F                                        |
| Waterloo, ON N2V 2E9             | 82152 Krailling                | 3-4-3 Higashi-Ikebukuro                                   |
| Tal: 519 886 6000                | Germany                        | Toshima-ku, Tokyo 170-0013                                |
| Fax: 519 886 8023                | Tel: +49 89 89 54 57 3-80      | Japan                                                     |
| www.teledynedalsa.com            | Fax: +49 89 89 54 57 3-46      | Tel: 81 3 5960 6353                                       |
| sales.americas@teledynedalsa.com | www.teledynedalsa.com          | Fax: 81 3 5960 6354                                       |
| support@teledynedalsa.com        | sales.europe@teledynedalsa.com | www.teledynedalsa.com                                     |
|                                  | support@teledynedalsa.com      | sales.asia@teledynedalsa.com<br>support@teledynedalsa.com |

Document revised December 4, 2013.

## **Contents**

| Piranha3 16k CMOS Line  | Scan Camera                                                             | 5  |
|-------------------------|-------------------------------------------------------------------------|----|
|                         | 1.1 Camera Highlights                                                   | 5  |
|                         | 1.2 Camera Performance Specifications                                   | 6  |
|                         | 1.3 Responsivity                                                        | 8  |
| Camera Hardware Interfo | ace                                                                     | 9  |
|                         | 2.1 Installation Overview                                               |    |
|                         | 2.2 Input/Output Connectors and LED                                     | 10 |
|                         | HSLink Pinout                                                           | 12 |
|                         | Input Signals                                                           | 12 |
|                         | Output Signals                                                          | 13 |
|                         | Frame Grabbers                                                          | 13 |
|                         | HSLINK and Frame Grabber Supplementary Information                      | 14 |
|                         | Camera Link Configuration                                               | 16 |
|                         | Input Signals, Camera Link                                              | 17 |
|                         | Output Signals, Camera Link                                             | 17 |
|                         | 2.3 Camera Link Video Timing                                            | 18 |
| Software Interface: How | to Control the Camera                                                   | 20 |
|                         | Setting Baud Rate                                                       |    |
|                         | Camera Help Screen                                                      |    |
|                         | 3.1 First Power Up Camera Settinas                                      |    |
|                         | 3.2 Exposure Mode and Line Rate                                         |    |
|                         | . How to Set Exposure Mode and Line Rate                                |    |
|                         | Setting the Exposure Mode                                               |    |
|                         | 3.3 Data Processing                                                     | 24 |
|                         | Processing Chain Overview and Description                               | 24 |
|                         | Calibrating the Camera to Remove Non-Uniformity (Flat Field Correction) | 25 |
|                         | Digital Signal Processing for Processing                                |    |
|                         | 3.4 Saving and Restoring Settings                                       |    |
|                         | 3.5 Diagnostics                                                         | 32 |
|                         | Returning a Single Line of Video                                        |    |
|                         | Returning Averaged Lines of Video                                       |    |
|                         | Returning All Camera Settings with the Camera Parameter Screen          | 35 |
|                         | Returning Camera Settings with Get Commands                             | 35 |
| Optical and Mechanical  |                                                                         | 36 |
| -                       | 4.1 Lens Mounts                                                         |    |
|                         | 4.2 High Temperature and Mounting                                       |    |
| Troubleshooting         |                                                                         | 39 |

|                      | 5.1 Com     | mon Solutions                                       |    |
|----------------------|-------------|-----------------------------------------------------|----|
|                      |             | LED                                                 |    |
|                      |             | Connections                                         |    |
|                      |             | Power Supply Voltages                               |    |
|                      |             | EXSYNC                                              |    |
|                      |             | Data Clocking/Output Signals                        |    |
|                      | 5.2 Trou    | bleshooting Using the Serial Interface              | 40 |
|                      |             | Communications                                      | 40 |
|                      |             | Verify Parameters                                   | 40 |
|                      |             | Verify Factory Calibrated Settings                  | 40 |
|                      |             | Verify Timing and Digital Video Path                | 40 |
|                      |             | Generating Test Patterns                            | 40 |
|                      |             | Verify Voltage                                      | 40 |
|                      |             | Verify Temperature                                  | 40 |
|                      |             | Verify Pixel Coefficients                           | 41 |
|                      | 5.3 Speci   | ific Solutions                                      | 41 |
|                      |             | No Output or Erratic Behavior                       | 41 |
|                      |             | Line Dropout, Bright Lines, or Incorrect Frame Rate | 41 |
|                      |             | Noisy Output                                        | 41 |
|                      |             | Dark Patches                                        | 41 |
| Error Handling and C | ommand List |                                                     |    |
|                      | A1 Error    | Handling                                            | 42 |
|                      | A2 Comr     | mands: Quick Reference                              | 43 |
| Camera Link Map      |             |                                                     | 47 |
| EMC Declaration      |             |                                                     | 50 |
| Revision History     |             |                                                     | 51 |
| Index                |             |                                                     | 52 |

# 1

# Piranha3 16k CMOS Line Scan Camera

### 1.1 Camera Highlights

#### **Features**

- 16, 384 pixels, 3.5 µm x 3.5 µm pixel pitch, 100% fill factor.
- 1,179 MPix / s (HSLink) and 655 MPix/ s (Camera Link) data rates.
- 72 kHz (P3-S0-16k40 HSLink) and 40 kHz (P3-S0-16k20 HSLink and P3-80-16K40 Camera Link) line rates.

#### **Programmability**

- HSLink and CameraLink control interface, 115200 fixed signal baud rate. (Future models upgraded to GenICam).
- Programmable gain, line rate, trigger mode, test pattern output, and camera diagnostics.
- Flat-field correction-minimizes lens vignetting, non-uniform lighting, and sensor FPN and PRNU.

#### Description

The Piranha3 16k CMOS line scan camera raises resolution and speed to a new level. The 16k pixel resolution and up to a speedy 72 kHz line rate is ideally suited for the inspection of large-area flat-panel displays and printed circuit boards.

#### **Applications**

- Flat-panel display inspection
- Printed circuit board inspection
- Parcel sorting
- High performance document scanning
- High throughput applications

#### **Models**

| Model Number     | Description                                                                      |
|------------------|----------------------------------------------------------------------------------|
| P3-S0-16K40-00-R | 16k resolution, 72 kHz line rate, 1179 Mpix/ s throughput, HSLink interface.     |
| P3-S0-16K20-00-R | 16k resolution, 40 kHz line rate, 655 Mpix/ s throughput, HSLink interface.      |
| P3-80-16K40-00-R | 16k resolution, 40 kHz line rate, 655 Mpix/ s throughput, Camera Link interface. |

#### Table 1: Piranha P3-S0, P3-80 Camera Models Overview

### **1.2 Camera Performance Specifications**

 Table 2: Camera Performance Specifications

| Feature / Specification |                 |
|-------------------------|-----------------|
| Imager Format           | CMOS line scan  |
| Resolution              | 16, 384 pixels  |
| Pixel Fill Factor       | 100 %           |
| Pixel Size              | 3.5 µm x 3.5 µm |
| Antiblooming            | 100 x           |

| Optical Interface            |                   |
|------------------------------|-------------------|
| Back Focal Distance          | 12 mm             |
| Sensor Alignment (aligned to | sides of camera)  |
| Flatness                     | 25 μm             |
| $\Theta$ y (parallelism)     | 0.08° or 81 µm    |
| х                            | $\pm$ 80 $\mu$ m  |
| у                            | $\pm$ 80 $\mu$ m  |
| Z                            | $\pm 250 \ \mu m$ |
| Θz                           | $\pm 0.1^{\circ}$ |
| Lens Mount                   | M72 x 0.75        |

| Mechanical Interface |                                                                      |
|----------------------|----------------------------------------------------------------------|
| Camera Size          | 80 mm (W) x 150 mm (L) x 77 mm (D) / 54 mm without optional heatsink |
| Mass                 | < 800  g                                                             |
| Connectors           |                                                                      |
| Power                | Hirose 12 V to 15 V DC                                               |
| Control / Data       | HSLink, CameraLink                                                   |
| Mounting Holes       | M4x0.7, 7.0 depth                                                    |

| Electrical Interface               |                                       |
|------------------------------------|---------------------------------------|
| Input Voltage                      | 12 V to 15 V DC (at camera)           |
| Power Dissipation                  | 20 W (HSLink model)                   |
|                                    | 18 W (Camera Link model)              |
| Operating Temperature <sup>1</sup> | 0 °C to 50 °C                         |
| Bit Depth                          | 8 bit, 10 bit, 12 bit (HSLink models) |
|                                    | 8 bit and 10 bit (Camera Link model)  |
| Output Data Configuration          | HSLink, CameraLink                    |

| Operating<br>Ranges | P3-S0-16k40    | P3-S0-16k20 and<br>P3-80-16k40 |
|---------------------|----------------|--------------------------------|
| Minimum Line Rate   | 1 H z          | 1 Hz                           |
| Maximum Line Rate   | 72 KHz         | 40 KHz                         |
| Throughput          | 1,179 Mpix/ s  | 655 Mpix/ s                    |
| Gain                | 0 dB to +20 dB | 0 dB to +20 dB                 |

#### Test conditions unless otherwise noted:

- Line Rate: 10 kHz.
- Nominal Gain setting 0 dB.
- Light Source: Broadband Quartz Halogen, 3250 k, with 700 nm IR cutoff filter installed.
- All specifications are measured at 25 °C (front plate measurement).

1. Measured at the front plate. It is the user's responsibility to insure that the operating temperature does not exceed this range.

| Performance*                                    | Gain 0 dB |     | Gain +10 dB |     |      | Gain +20 dB |     |      |     |
|-------------------------------------------------|-----------|-----|-------------|-----|------|-------------|-----|------|-----|
|                                                 | Min       | Тур | Max         | Min | Тур  | Max         | Min | Тур  | Max |
| Dynamic Range                                   | 500       |     |             | 160 |      |             | 50  |      |     |
| Random Noise DN rms                             |           |     | 0.5         |     |      | 1.5         |     |      | 4.8 |
| SEE nJ/ cm <sup>2</sup>                         |           | 0.8 |             |     | 0.26 |             |     | 0.08 |     |
| NEE pJ/ cm <sup>2</sup>                         |           | 1.6 |             |     | 1.6  |             |     | 1.6  |     |
| Corrected Broadband Responsivity $(DN/nJ/cm^2)$ |           | 2.8 |             |     | 8.8  |             |     | 28   |     |
| FPN DN p-p with correction                      |           |     | 2           |     |      |             |     |      |     |
| FPN DN p-p w/ o correction                      |           |     | 4           |     |      | 13          |     |      | 41  |
| PRNU DN p-p with correction                     |           |     | 2           |     |      |             |     |      |     |
| PRNU % w/ o correction                          |           |     | 25          |     |      | 25          |     |      | 25  |
| Saturation Output Amplitude DN                  | 255       |     |             |     |      |             |     |      |     |

\*Measused in 8-bit configuration.

### **1.3 Responsivity**

Responsivity vs. Wavelength: Measured from the camera.

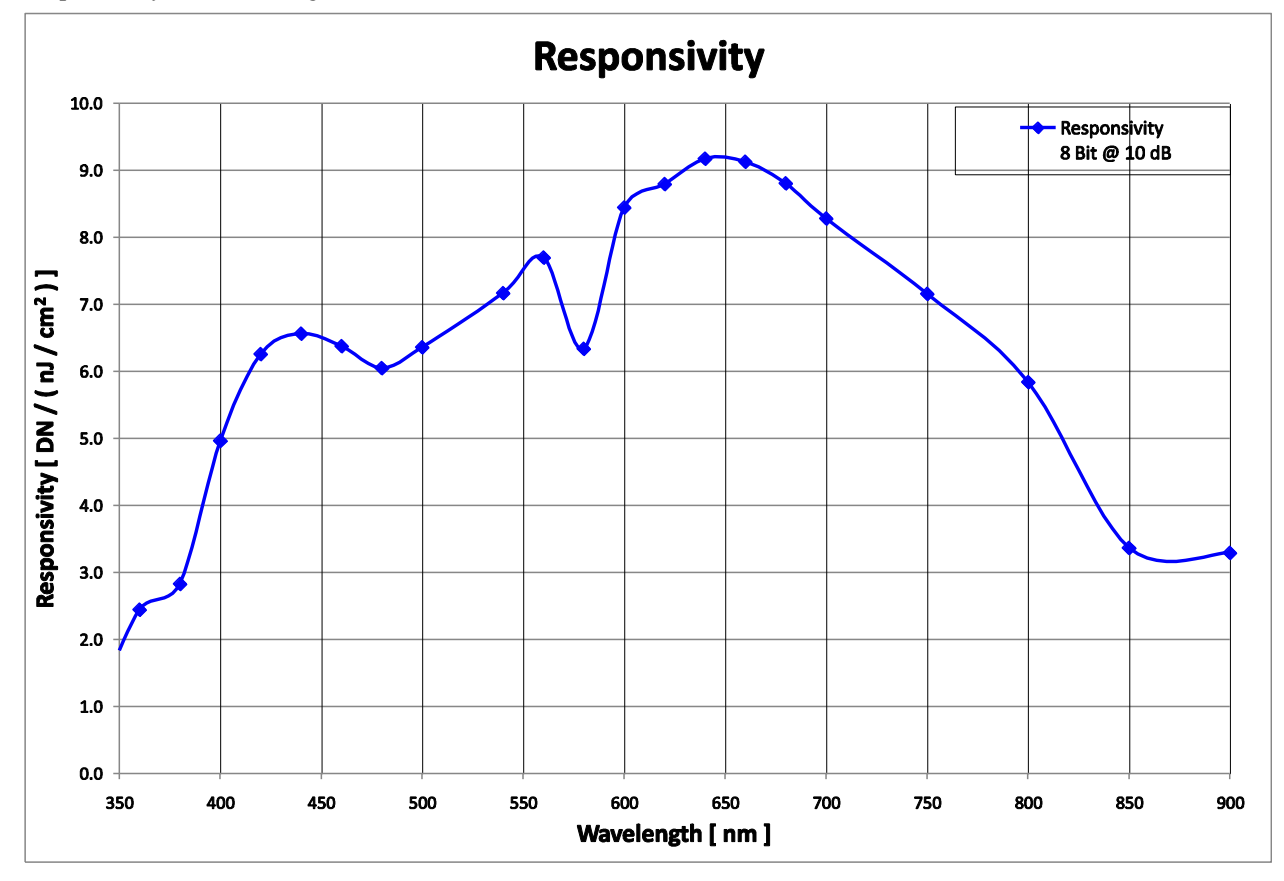

# 2

# **Camera Hardware Interface**

### **2.1 Installation Overview**

(This installation overview assumes you have not installed any system components yet.)

When installing your camera, you should take these steps:

- 1. Power down all equipment.
- 2. Follow the manufacturer's instructions to install the framegrabber (if applicable). Be sure to observe all static precautions.
- 3. Install any necessary imaging software.
- 4. Before connecting power to the camera, test all power supplies. Ensure that all the correct voltages are present at the camera end of the power cable. Power supplies must meet the requirements defined in the Power Connector section below.
- 5. Inspect all cables and connectors prior to installation. Do not use damaged cables or connectors or the camera may be damaged.
- 6. Connect data and power cables.
- 7. After connecting cables, apply power to the camera.
- 8. Use the verify voltage (vv) command to verify that the camera is receiving a voltage of 12 to 15 DC. If the camera is receiving less than the recommended voltage, then you may have to upgrade and/ or shorten the power cable you are using.
- 8. Check the diagnostic LED. See LED Status Indicator for an LED description.

You must also set up the other components of your system, including light sources, camera mounts\*, host computers, optics, encoders, and so on.

\*Please see 4.2 High Temperature and Mounting for more information on camera mounting and heat dispertion.

### 2.2 Input/Output Connectors and LED

The camera uses:

- A diagnostic LED for monitoring the camera. See LED Status Indicator in section LED Status Indicator for details.
- A 6-pin Hirose connector for power. Refer to the Power Connector section below for details.
- The HSLink modles use a SFF\_8470 / CX4 (with thumbscrews) for control, data and serial communication.
- The Camera Link model uses 2 high-density 26-pin MDR26 connectors for control, data and serial communication.

#### Figure 1: Input and Output Connectors

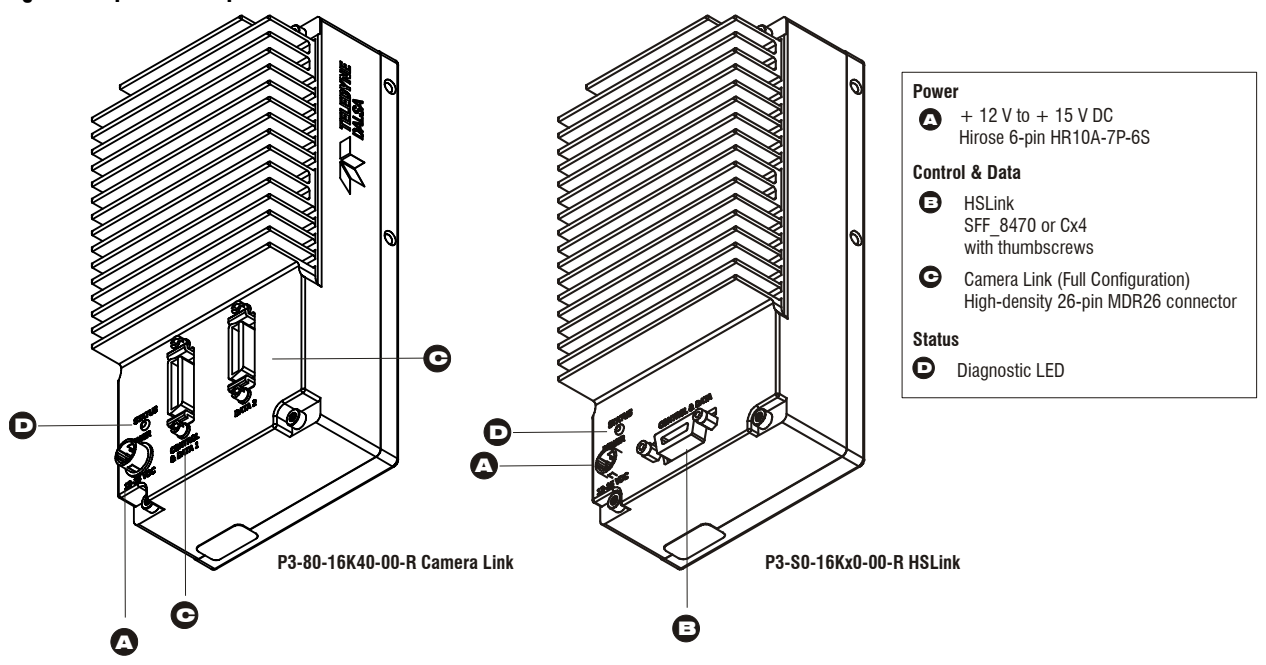

WARNING: It is extremely important that you supply the appropriate voltages to your camera. Incorrect voltages will damage the camera.

### **LED Status Indicator**

The camera is equipped with an LED used to display the operational status of the camera. The table below summarizes the operating states of the camera and the corresponding LED states.

When more than one condition is active, the LED indicates the condition with the highest priority. Error and warning states are accompanied by corresponding messages further describing the current camera status.

| Color of Status LED                      | Meaning                                                      |  |
|------------------------------------------|--------------------------------------------------------------|--|
| Green solid                              | Camera is operational and functioning correctly.             |  |
| Green blinking, fast                     | FG only - LVAL present but not grabbing (20 second time out) |  |
| Green blinking, slow                     | Waiting for LVAL/ Trigger                                    |  |
|                                          | Line Scan – 5 second timeout                                 |  |
| Orange (red and green on together) solid | Running on FPGA/ micro backup                                |  |

#### **Table 3: HSLink Diagnostic LED**

| Color of Status LED             | Meaning                                                      |
|---------------------------------|--------------------------------------------------------------|
| Orange blinking, slow           | Loss of functionality                                        |
| Orange one pulse of 0.2 sec     | Random Error with HSLINK                                     |
| Red blinking, fast              | Fatal Error- Loss of FPGA code and or micro code             |
| Red blinking, medium            | Fatal Error- Loss of other hardware which prevents operation |
| Red blinking, slow              | Over temperature (HSLINK CMD channel still functional)       |
| Red / Green alternating, fast   | Link Up, but idle not locked (held in Farend reset)          |
| Red / Green alternating, medium | Incompatilbe HSLINK configuration                            |
| Red / Green alternating, slow   | Looking for Link                                             |

### **Power Connectors**

### **2.2.2 Power Connector**

#### Figure 2: Hirose 6-pin Circular Male—Power Connector

Hirose 6-pin Circular Male

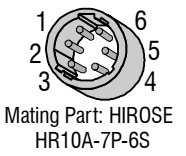

#### **Table 4: Hirose Pin Description**

| Pin | Description         | Pin | Description |
|-----|---------------------|-----|-------------|
| 1   | Min +12 to Max +15V | 4   | GND         |
| 2   | Min +12 to Max +15V | 5   | GND         |
| 3   | Min +12 to Max +15V | 6   | GND         |

The camera requires a single voltage input (+12 V to +15 V DC). The camera meets all performance specifications using standard switching power supplies, although well-regulated linear supplies provide optimum performance.

#### WARNING: When setting up the camera's power supplies follow these guidelines:

- Apply the appropriate, reliable voltages
- Protect the camera with a **slow-blow fuse** between power supply and camera (2x nominal current).
- Do not use the shield on a multi-conductor cable for ground.
- Keep leads as short as possible to reduce voltage drop.
- Use high-quality **linear** supplies to minimize noise.
- Use an isolated type power supply to prevent LVDS common mode range violation.
- A stable supply of power must be maintained during code upgrades. Camera will fail if power is lost or unstable while updating code. The user can not recover from this failure and the camera will have to be returned to Teledyne DALSA for repair.

#### Note: Camera performance specifications are not guaranteed if your power supply does not meet these requirements.

### **Data Connectors**

### **HSLink Pinout**

| SFF_8470 (or CX4) with thumbscrews |        |                     |                      |
|------------------------------------|--------|---------------------|----------------------|
| Signal                             | Camera | Frame Grabber Input | Frame Grabber Signal |
| DataTx 2+                          | S16    | S1                  | DataRx 2+            |
| DataTx 2-                          | S15    | S2                  | DataRx 2-            |
| DataTx 1+                          | S14    | S3                  | DataRx 1+            |
| DataTx 1-                          | S13    | S4                  | DataRx 1-            |
| DataTx 0+                          | S12    | S5                  | DataRx 0+            |
| DataTx 0-                          | S11    | S6                  | DataRx 0-            |
| Cmd_T+                             | S10    | S7                  | Cmd R+               |
| Cmd_T-                             | S9     | S8                  | Cmd R-               |
| Cmd_R-                             | S8     | S9                  | Cmd_T-               |
| Cmd_R+                             | S7     | S10                 | Cmd_T+               |
| DataTx 5-                          | S6     | S11                 | DataRx 5-            |
| DataTx 5+                          | S5     | S12                 | DataRx 5+            |
| DataTx 4-                          | S4     | S13                 | DataRx 4-            |
| DataTx 4+                          | S3     | S14                 | DataRx 4+            |
| DataTx 3-                          | S2     | S15                 | DataRx 3-            |
| DataTx 3+                          | S1     | S16                 | DataRx 3+            |
| Signal<br>Ground                   | G1- G9 | G1- G9              | Signal Ground        |
| Signal<br>Ground                   | H1-H2  | Н1-Н2               | Signal Ground        |

### **Input Signals**

The camera accepts control inputs through the HSLink connector.

**Table 5: Camera Control Configuration** 

| Signal | Configuration |
|--------|---------------|
| CC1    | EXSYNC        |

The camera ships in internal sync, internal programmed integration.

#### **EXSYNC (Triggers Frame Readout)**

Frame rate can be set internally using the serial interface. The external control signal EXSYNC is optional and enabled through the serial interface. This camera uses the **falling edge of EXSYNC** to trigger pixel readout. See section Exposure Mode and Line Rate for details on how to set frame times, exposure times, and camera modes.

**An Important Note:** Do not stop imaging with the ESYNC signal high. If the EXSYNC signal is high when imaging stops an imaging artifact will remain on the next line.

### **Output Signals**

Note that LVAL and FVAL are embedded in data lanes. For additional information refer to the HSLink supplementary information below.

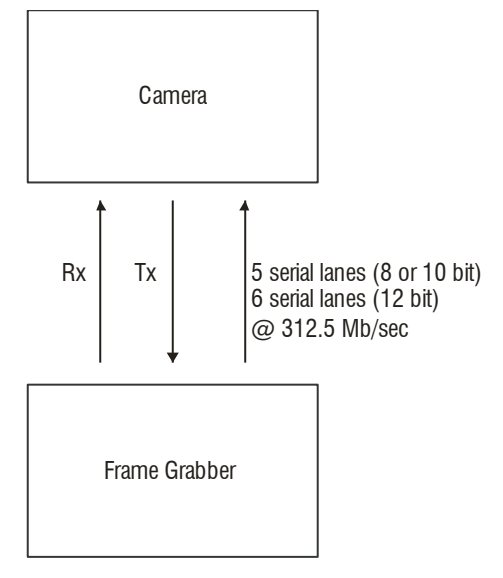

### **Frame Grabbers**

The cameras (HSLink) are compatible with the Xcelera-HS PX8 framegrabber.

### **HSLINK and Frame Grabber Supplementary Information**

Teledyne DALSA designed and pioneered the HSLink as a comprehensive camera-frame grabber communication standard targeted at machine vision industry use. The HSLink 12k and frame grabber product are based on the fundamental capabilities of this new interface.

We are working with industry partners to improve and to broaden the interface's appeal for the machine vision industry and as a result expect that the original specification will change and be improved. Products delivered during this draft specification phase will be field upgradeable so that customers can gain the benefit from an industry approved interface. The table below summarizes the major functions supported.

| HSLINK Function                | Production | Comment                                                                                                    |
|--------------------------------|------------|----------------------------------------------------------------------------------------------------|
| Cable Disconnect<br>Recovery   | Yes        | Cameras will only properly lock to frame grabber<br>when the camera is turned on before or after<br>starting the data acquisition program. Turn off the<br>camera when exiting a program that uses the<br>Frame grabber. |
| Data Forwarding                | Yes        | Customer must identify the Master/ Slave Frame<br>grabber during the system configuration step.<br>There is no Master/ Slave communication channel<br>support.                                                           |
| Communication<br>Between FG    | No         | This is the GMII command channel and will enable<br>auto enumeration of slaves and data resend<br>requests from the slaves.                                                                                              |
| Video Data Resend              | No         | Master/ Slave command channel used for error<br>communication from slave is not available at this<br>time. Can be field upgraded.                                                                                        |
| LED functions                  | Yes        |                                                                                                    |
| GeniCam                        | No         | Use the ASCII serial command set.                                                                                                    |
| Trigger Control                | Yes        |                                                                                                    |
| 12 bit mode                    | Yes        | Data will be packed on the Link. This will exceed the PCIx 8 Gen 1 bandwidth.                                                                                                    |
| Missed Trigger Flag            | Yes        |                                                                                                    |
| DATA CRC Error<br>Flag         | Yes        | CRC error counters available                                                                                                    |
| Header Error Flag              | Yes        | Header error counter available                                                                                                    |
| 8b/ 10B Error counter          | Yes        | Enables BER calculation                                                                                                    |
| Test Patterns                  | Yes        | Good for system debug                                                                                                    |
| Data Lost Flag                 | No         | Indicates missing rows of information                                                                                                    |
| Camera Data buffer<br>overflow | No         |                                                                                                    |
| Idle Lock Lost                 | No         |                                                                                                    |
| Far end Reset                  | No         |                                                                                                    |
| Cmd Packet Failure             | No         |                                                                                                    |
| Master/ Slave<br>HSLINK reset  | No         |                                                                                                    |

#### **Camera to Master Frame grabber Power On Discovery Notes**

The camera and frame grabber will correctly discover each other if either the camera or the frame grabber are turned on or off, regardless of order.

#### **Master to Slave Power On Discovery Notes**

Please Note: The communication channel between master and slave frame grabbers is not functional at this time and therefore must be configured manually, as shown below:

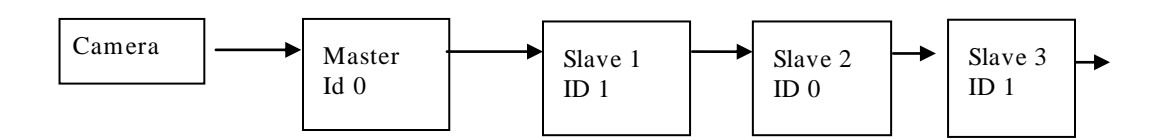

The power on sequence for the cameras to guarantee functionality is:

- 1. Camera/ Master
- 2. Slave 1
- 3. Slave 2
- 4. Slave 3
- 5. Slave 4
- 6. Slave 5

The slave should only be turned on once an image is acquired by the preceding slave.

### 2.2.3 Camera Link Data Connector

#### Camera Link information available from our Web site

The Camera Link Implementation Road Map, available from the Teledyne DALSA Web site, http://www.teledynedalsa.com/mv/knowledge/appnotes.aspx, contains detailed information on implementing Camera Link, including configuration and signal information.

#### Figure 3: Camera Link MDR26 Connector

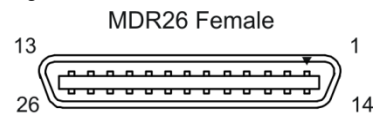

Mating Part: 3M 334-31 series Cable: 3M 14X26-SZLB-XXX-0LC \*\* \*\*3M part 14X26-SZLB-XXX-OLC is a complete cable assembly, including connectors. Unused pairs should be terminated in 100 ohms at both ends of the cable.

#### A note concerning the length of the Camera Link cables

The length of the cables over which data can be transmitted without loss depends on the data rate and on the quality of the cables.

The camera is tested using a recognized brand of cable with a length of 5 meters. Data transmission is not guaranteed if you are using a cable greater than 5 meters in length.

### **Camera Link Configuration**

The Camera Link interface is implemented as a Medium or Full Configuration in the Piranha 3 cameras.

#### **Table 6: Camera Link Hardware Configuration Summary**

| Configuration | 8 Bit Ports<br>Supported | Serializer<br>Bit Width | Number<br>of Chips | Number of MDR26 Connectors |
|---------------|--------------------------|-------------------------|--------------------|----------------------------|
| Full          | A, B, C, D, E, F, G, H   | 28                      | 3                  | 2                          |

#### Table 7: Camera Link Connector Pinout

| Full Configuration |                              |                        |              |
|--------------------|------------------------------|------------------------|--------------|
| Camera Connector   | Right Angle<br>Frame Grabber | Channel Link<br>Signal | Cable Name   |
| 1                  | 1                            | inner shield           | Inner Shield |
| 14                 | 14                           | inner shield           | Inner Shield |
| 2                  | 25                           | Y0-                    | PAIR1-       |
| 15                 | 12                           | Y0+                    | PAIR1+       |
| 3                  | 24                           | Y1-                    | PAIR2-       |
| 16                 | 11                           | Y1+                    | PAIR2+       |
| 4                  | 23                           | Y2-                    | PAIR3-       |
| 17                 | 10                           | Y2+                    | PAIR3+       |
| 5                  | 22                           | Yclk-                  | PAIR4-       |
| 18                 | 9                            | Yclk+                  | PAIR4+       |
| 6                  | 21                           | Y3-                    | PAIR5-       |
| 19                 | 8                            | Y3+                    | PAIR5+       |
| 7                  | 20                           | 100 ohm                | PAIR6+       |
| 20                 | 7                            | terminated             | PAIR6-       |
| 8                  | 19                           | Z0-                    | PAIR7-       |
| 21                 | 6                            | Z0+                    | PAIR7+       |
| 9                  | 18                           | Z1-                    | PAIR8-       |
| 22                 | 5                            | Z1+                    | PAIR8+       |
| 10                 | 17                           | Z2-                    | PAIR9+       |
| 23                 | 4                            | Z2+                    | PAIR9-       |
| 11                 | 16                           | Zclk-                  | PAIR10-      |
| 24                 | 3                            | Zclk+                  | PAIR10+      |
| 12                 | 15                           | Z3-                    | PAIR11+      |
| 25                 | 2                            | Z3+                    | PAIR11-      |
| 13                 | 13                           | inner shield           | Inner Shield |
| 26                 | 26                           | inner shield           | Inner Shield |

#### **Table 8: Camera Control Configuration**

| Signal | Configuration |
|--------|---------------|
| CC1    | EXSYNC        |
| CC2    | PRIN          |
| CC3    | Spare         |
| CC4    | Spare         |

| Camera Lin | Camera Link Mode Contiguration (Controlled by clm command): Full and Bit Depth 8 |                                                      |  |
|------------|----------------------------------------------------------------------------------|------------------------------------------------------|--|
| Command    | Camera Link Taps                                                                 | Pixel Rate Configuration (Controlled by sot command) |  |
| sdw 8      | 8 Camera Link taps where:                                                        | sot 320 = NA                                         |  |
|            |                                                                                  |                                                      |  |
|            | 1 = Every 4th Odd Pixel                                                          |                                                      |  |
|            | 2 = Every 4th Even Pixel                                                         |                                                      |  |
|            | 3 = Every 4th Odd Pixel                                                          |                                                      |  |
|            | 4 = Every 4th Even Pixel                                                         |                                                      |  |
|            | 1 = Every 4th Odd Pixel                                                          |                                                      |  |
|            | 2 = Every 4th Even Pixel                                                         |                                                      |  |
|            | 3 = Every 4th Odd Pixel                                                          |                                                      |  |
|            | 4 = Every 4th Even Pixel                                                         |                                                      |  |

| Camera Lin | Camera Link Mode Configuration (Controlled by clm command): Full and Bit Depth 10 |                                                      |  |
|------------|-----------------------------------------------------------------------------------|------------------------------------------------------|--|
| Command    | Camera Link Taps                                                                  | Pixel Rate Configuration (Controlled by sot command) |  |
| sdw 10     | 8 Camera Link taps where:                                                         | sot 320 = NA                                         |  |
|            |                                                                                   |                                                      |  |
|            | 1 = Every 4th Odd Pixel                                                           |                                                      |  |
|            | 2 = Every 4th Even Pixel                                                          |                                                      |  |
|            | 3 = Every 4th Odd Pixel                                                           |                                                      |  |
|            | 4 = Every 4th Even Pixel                                                          |                                                      |  |
|            | 1 = Every 4th Odd Pixel                                                           |                                                      |  |
|            | 2 = Every 4th Even Pixel                                                          |                                                      |  |
|            | 3 = Every 4th Odd Pixel                                                           |                                                      |  |
|            | 4 = Every 4th Even Pixel                                                          |                                                      |  |

### **Input Signals, Camera Link**

The camera accepts control inputs through the Camera Link MDR26F connectors.

The camera ships in internal sync, internal programmed integration (exposure mode 2).

#### **EXSYNC (Triggers Line Readout)**

Line rate can be set internally using the serial interface. The external control signal EXSYNC is optional and enabled through the serial interface. This camera uses the **falling edge of EXSYNC** to trigger line readout. Section 3.2 Exposure Mode and Line Rate details how to set frame times, exposure times, and camera modes.

### **Output Signals, Camera Link**

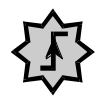

These signals indicate when data is valid, allowing you to clock the data from the camera to your acquisition system. These signals are part of the Camera Link configuration and you should refer to the Camera Link Implementation Road Map, available here, for the standard location of these signals.

IMPORTANT: This camera's data should be sampled on the rising edge of STROBE.

| Clocking Signal      | Indicates              |
|----------------------|------------------------|
| LVAL (high)          | Outputting valid line  |
| DVAL (high)          | Valid data             |
| STROBE (rising edge) | Valid data             |
| FVAL (high)          | Outputting valid frame |

• The camera internally digitizes 12 bits and outputs 8 MSB or all 12 bits depending on the camera's Camera Link operating mode.

### 2.3 Camera Link Video Timing

Figure 4: Piranha 3 Overview Timing Showing Input and Output Relationships

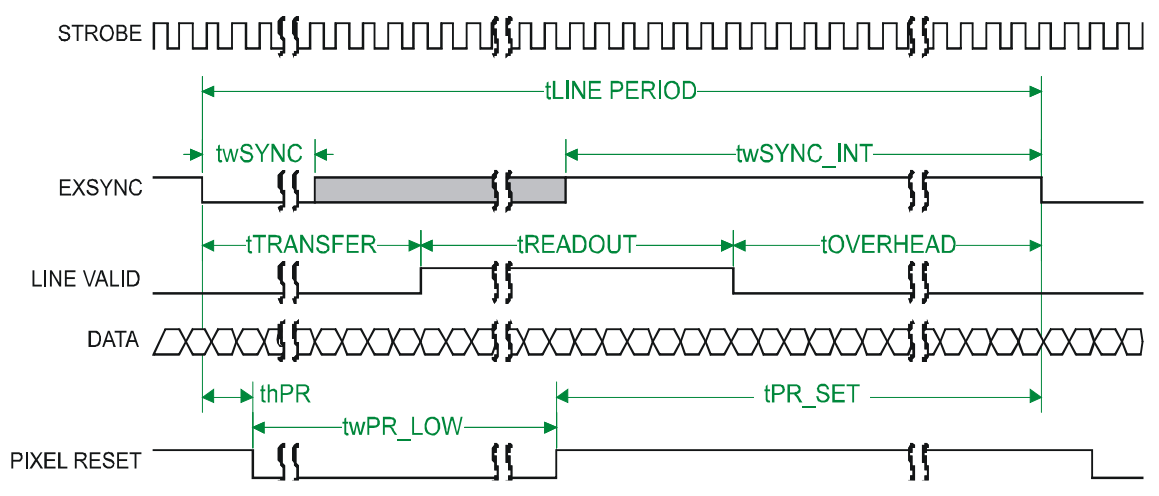

Figure 5: Piranha 3 Fixed (Programmed) Integration Timing with External EXSYNC

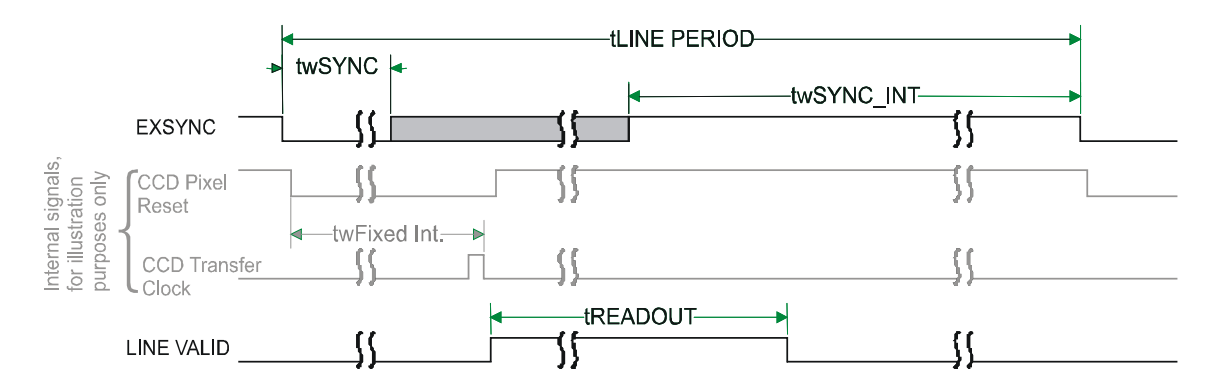

#### 

#### Table 11: Piranha 3 Input and Output

| Symbol                      | Definition                                                                                                    | Min (ns) |
|-----------------------------|----------------------------------------------------------------------------------------------------|----------|
| twSYNC                      | The minimum low width of the EXSYNC pulse when not in SMART EXSYNC mode.                                                                                   | 100      |
| twSYNC <sub>(SMART)</sub> * | The minimum low width of the EXSYNC pulse when in SMART EXSYNC modes to guarantee the photosites are reset.                                                | 3,000    |
| twSYNC_INT                  | The minimum width of the high pulse when the "SMART EXSYNC" feature is turned off                                                                          | 100      |
| twSYNC_INT<br>(SMART) *     | Is the integration time when the "SMART EXSYNC" feature is available and turned on. Note that the minimum time is necessary to guarantee proper operation. | 3,000    |

| Symbol                            | Definition                                                                                                    | Min (ns)                     |
|-----------------------------------|----------------------------------------------------------------------------------------------------|------------------------------|
| tLINE PERIOD<br>(t <sub>1</sub> ) | The minimum and maximum line times made up of tTransfer, tREADOUT plus tOVERHEAD to meet specifications.                                                                                                    | 53,190 (12k)<br>106,382 (8k) |
| tTransfer                         | The time from the reception of the falling edge of EXSYNC to the rising edge of LVAL when pretrigger is set to zero. Pretrigger reduces the number of clocks to the rising edge of LVAL but doesn't change the time to the first valid pixel. If the fixed integration time mode of operation is available and selected then the integration time is added to the specified value. | 3,725 ±25                    |
| twFixed Int.                      | Fixed Integration Time mode of operation for variable exsync frequency.                                                                                                    | 800                          |
| tREADOUT                          | Is the number of pixels per tap times the readout clock period. Pretrigger = 0.                                                                                                    | 38,400 (12k)<br>25,600 (8k)  |
| tOVERHEAD                         | Is the number of pixels that must elapse after the falling edge of LVAL before the EXSYNC signal can be asserted. This time is used to clamp the internal analog electronics                                                                                                    | 425±25                       |
| thPR                              | Applies when the PRIN exposure control feature is enabled . The PRIN signal must be held a minimum time after the EXSYNC falling edge to avoid losing the integrated charge                                                                                                    | Don't care                   |
| twPR_LOW                          | Minimum Low time to assure complete photosite reset                                                                                                    | 3,000                        |
| tPR_SET                           | The nominal time that the photo sites are integrating. Clock synchronization will lead to integration time jitter, which is shown in the specification as +/ - values. The user should command times greater than these to ensure proper charge transfer from the photosites. Failure to meet this requirement may result in blooming in the Horizontal Shift Register.            | 3,000                        |

This chapter outlines the

Commands for a list of all

more commonly used commands. See section A2

available commands.

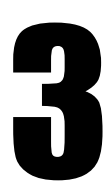

# Software Interface: How to Control the Camera

All camera features can be controlled through the serial interface. The camera can also be used without the serial interface after it has been set up correctly. Functions available include:

- Controlling basic camera functions such as gain and sync signal source
- Flat field correction
- Generating a test pattern for debugging

The serial interface uses a simple ASCII-based protocol and the PC does not require any custom software.

**Note:** The command set may have changed from previous camera models. Do not assume that commands perform similarly to older cameras.

#### **Serial Protocol Defaults**

- 8 data bits
- 1 stop bit
- No parity
- No flow control
- 115,200 kbps baud rate
- Camera does not echo characters

#### **Command Format**

When entering commands, remember that:

- A carriage return <CR> ends each command.
- A space or multiple space characters separate parameters. Tabs or commas are invalid parameter separators.
- Upper and lowercase characters are accepted
- The backspace key is supported
- The camera will answer each command with either <CR><LF> OK > or <CR><LF> Error xx: Error Message > or Warning xx: Warning Message >. The > is used exclusively as the last character sent by the camera.

The following parameter conventions are used in the manual:

- *i* = integer value
- **f** = real number
- m = member of a set
- **s** = string
- **t** = tap id
- $\boldsymbol{x} = pixel column number$
- **y** = pixel row number

#### Example: to return the current camera settings

gcp <CR>

### **Setting Baud Rate**

#### Note on the camera and baud rate

The cameras employ a 115,200 fixed signal baud rate.

h

### **Camera Help Screen**

For quick help, the camera can return all available commands and parameters through the serial interface.

There are two different help screens available. One lists all of the available commands to configure camera operation. The other help screen lists all of the commands available for retrieving camera parameters (these are called "get" commands).

#### To view the help screen listing all of the camera configuration commands, use the command:

Syntax:

#### To view a help screen listing all of the "get" commands, use the command:

| Syntax: | gh                                                                                               |
|---------|--------------------------------------------------------------------------------------------------|
| Notes:  | For more information on the camera's "get" commands, refer to section Returning Camera Settings. |

The camera configuration command help screen lists all commands available. Parameter ranges displayed are the extreme ranges available. Depending on the current camera operating conditions, you may not be able to obtain these values. If this occurs, values are clipped and the camera returns a warning message.

Some commands may not be available in your current operating mode. The help screen displays NA in this case.

### **3.1 First Power Up Camera Settings**

When the camera is powered up for the first time, it operates using the following factory settings:

- Exposure mode 2
- 10 kHz line rate
- Factory gain + 10 dB
- Factory calibrated FPN and PRNU coefficients.

Note regarding start-up times: This camera requires approximately 20 seconds to power up.

### **3.2 Exposure Mode and Line Rate**

### How to Set Exposure Mode and Line Rate

You have a choice of operating the camera in one of four exposure modes. Depending on your mode of operation, the camera's line rate (synchronization) can be generated internally through the software command **ssf** or set externally with an EXSYNC signal (CC1).

#### To select how you want the camera's line rate to be generated:

- **1.** You must first set the camera's exposure mode using the **sem** command.
- 2. Next, if using mode 2, use the command ssf to set the line rate. Refer to section Setting Frame Rate for details.

### **Setting the Exposure Mode**

| Purpose:         | Sets the camera's exposure mode allowing you to control your sync and line rate generation.                                                                     |  |  |
|------------------|----------------------------------------------------------------------------------------------------|--|--|
| Syntax:          | sem m                                                                                                    |  |  |
| Syntax Elements: | m                                                                                                    |  |  |
|                  | Exposure mode to use $2/3/4/6^*$ . Factory setting is <b>2</b> .                                                                                                |  |  |
| Notes:           | • Refer to Table 12: Exposure Modes for a quick list of available modes or to the following sections for a more detailed explanation including timing diagrams. |  |  |
|                  | • To obtain the current value of the exposure mode, use the command gcp or get sem.                                                                             |  |  |
|                  | • When setting the camera to external signal modes, EXSYNC must be supplied.                                                                                    |  |  |
| Palatad Commanda |                                                                                                    |  |  |

| Related Commands. | SSI |   |
|-------------------|-----|---|
| Example:          | sem | 3 |

#### **Table 12: Exposure Modes**

#### Programmable Line Rate Programmable Exposure Time

| Mode | SYNC     | +   | •   | Description                            |
|------|----------|-----|-----|----------------------------------------|
| 2    | Internal | Yes | Yes |                                        |
| 3    | Internal | No  | Yes | Maximum exposure time.                 |
| 4    | External | No  | No  | Exposure time equals EXSYNC high time. |

| Mode | SYNC     | ↓  |     | Description                                                                                                    |
|------|----------|----|-----|----------------------------------------------------------------------------------------------------|
| *6   | External | No | Yes | In this mode the line rate and the exposure time are mutually restrained by this formular:                                                                                                    |
|      |          |    |     | Maximum user line rate = 1 / ((1 / Max camera line rate) + exposure time)                                                                                                    |
|      |          |    |     | Assume the camera max line rate is 40 KHz in the following examples.<br>Ex. 1) If the user wants the line rate is 25KHz, the max exposure time should be equal or smaller than $1/25$ KHz - $1/40$ KHz = 15 |
|      |          |    |     | us;<br>Ex. 2) If the user sets the exposure time to 25 us, the line rate<br>should be equal or lower than $1/(1/40\text{KHz} + 25\text{us}) = 20\text{KHz}$ .                                               |

#### **Exposure Modes in Detail**

Figure 6: Timing Diagrams

#### Mode 2: Internal SYNC, Programmable Line Rate and Exposure Time

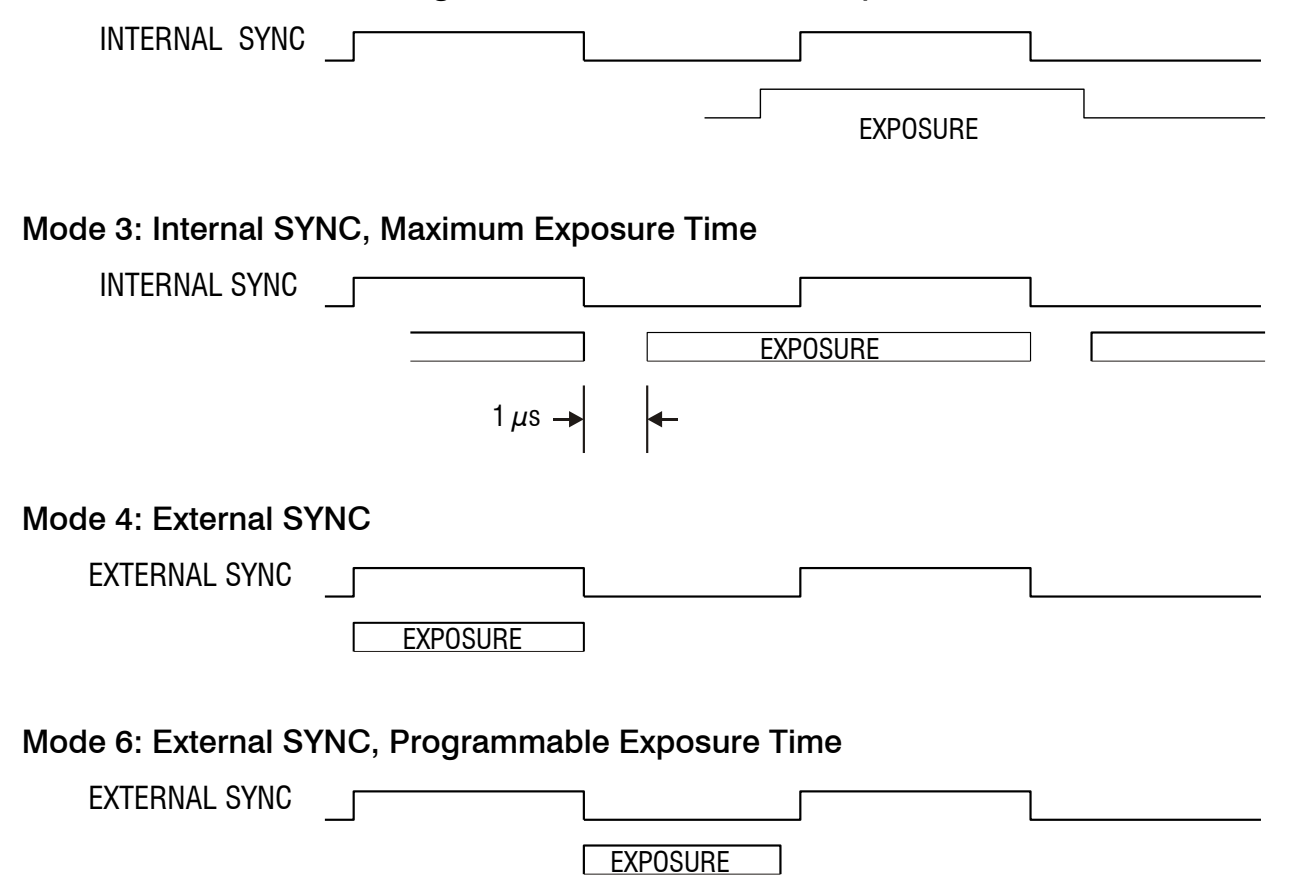

### **Setting Frame Rate and Exposure Time**

#### **Setting the Frame Rate**

| Purpose:          | Sets the camera's frame rate in Hz. Camera must be operating in exposure mode 2.                                                                                      |
|-------------------|----------------------------------------------------------------------------------------------------|
| Syntax:           | ssf f                                                                                                    |
| Syntax Elements:  | f                                                                                                    |
|                   | Set the frame rate to a value from: 1 to 72070 (P3-S0-16k40 HSLink) or 1 to 40000 (P3-S0-16K20 HSLink and P3-80-16K40 Camera Link.                                    |
|                   | Value rounded up/ down as required.                                                                                                    |
| Notes:            | • If you enter an invalid frame rate frequency the value, the camera clips the frame rate to be within the current operating range and a warning message is returned. |
|                   | • If you enter a frame rate frequency out of the range displayed on the help screen, an error message is returned and the frame rate remains unchanged.               |
|                   | • To return the camera's frame rate, use the commad gcp or get ssf.                                                                                                   |
| Related Commands: | sem                                                                                                    |
| Example:          | ssf 10000                                                                                                    |

#### **Setting the Exposure Time**

| Purpose:          | Sets the exposure time in $\mu$ s. The camera must be operating in mode 2, 3 or 8 to use this feature.             |
|-------------------|----------------------------------------------------------------------------------------------------|
| Syntax:           | set f                                                                                                    |
| Syntax Elements:  | f                                                                                                    |
| Notes:            | The exposure time value in a range from: 1 to 8888 μs.<br>• To read the current exposure time, use the gcn command |
|                   | <ul> <li>If you enter an invalid exposure time, an error message is returned.</li> </ul>                           |
| Related Commands: | sem, ssf                                                                                                    |
| Example:          | set 400.5                                                                                                    |

### **3.3 Data Processing**

### **Digital Signal Processing Chain**

### **Processing Chain Overview and Description**

The following diagram shows a simplified block diagram of the camera's digital processing chain.

The digital processing chain contains the digital gain, FPN correction (factory set), the PRNU correction, the background subtract, and the system gain and offset. All of these elements are user programmable.

#### Notes:

• FPN and PRNU coefficients are stored separately. To save the current PRNU coefficients, use the command wpc.

#### **Figure 7: Signal Processing Chain**

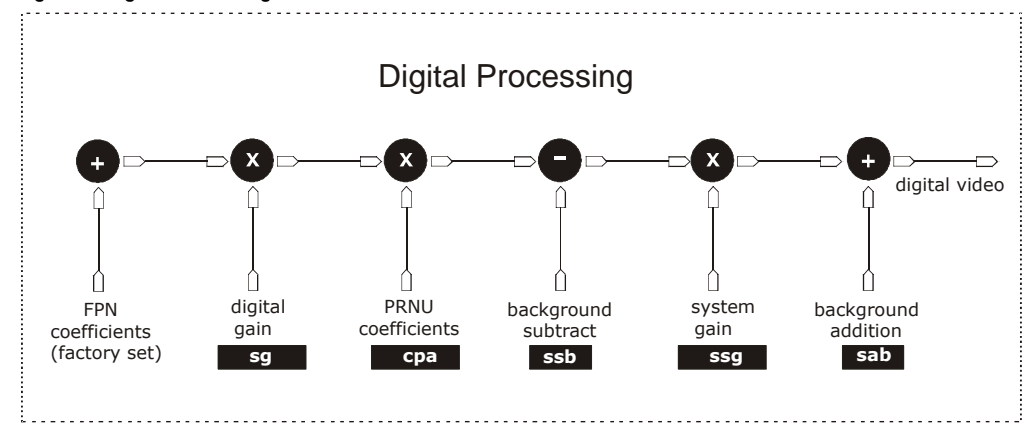

#### **Digital Processing**

- 1. Fixed pattern noise (FPN) calibration (calculated at the factory) is used to subtract away individual pixel dark current.
- 2. Photo-Response Non-Uniformity (PRNU) coefficients are used to correct the difference in responsivity of individual pixels (i.e. given the same amount of light different pixels will charge up at different rates) and the change in light intensity across the image either because of the light source or due to optical aberrations (e.g. there many be more light in the center of the image). PRNU coefficients are multipliers and are defined to be of a value greater than or equal to 1. This ensures that all pixels will saturate together. When using PRNU correction, it is important that the A/ D offset and Fixed Pattern Noise (FPN) or per pixel offsets are subtracted prior to the multiplication by the PRNU coefficient. The subtraction of these 2 components ensure that the video supplied to the PRNU multiplier is nominally zero and zero multiplied by anything is still zero resulting in no PRNU coefficient induced FPN. If the offset is not subtracted from the video then there will be artifacts in the video at low light caused by the multiplication of the offset value by the PRNU coefficients.
- 3. Background subtract (ssb command), system gain (ssg command), and background addition (sab) are used to increase image contrast after FPN and PRNU calibration. It is useful for systems that process 8-bit data but want to take advantage of the camera's 12-bit digital processing chain. For example, if you find that your image is consistently between 128 and 255 DN (8-bit), you can subtract off 128 (ssb 2048) and then multiply by 2 (ssg 8192) to get an output range from 0 to 255.

#### **Setting Gain**

Use the set gain (sg) command to set the gain on taps 0 to 32 and in a range of  $\pm$  24 dB. Command and parameter: sg tf, where t is tap 0 to 32 and f is  $\pm$  24 dB.

# Calibrating the Camera to Remove Non-Uniformity (Flat Field Correction)

#### **Flat Field Correction Overview**

This camera has the ability to calculate correction coefficients in order to remove non-uniformity in the image. This video correction operates on a pixel-by-pixel basis and implements a two point correction for each pixel. This correction can reduce or eliminate image distortion caused by the following factors:

- Fixed Pattern Noise (FPN)
- Photo Response Non Uniformity (PRNU)

Lens and light source non-uniformity Correction is implemented such that for each pixel:

| put | =[(V <sub>input</sub> - dar | k offset- FPN ( pixel )) | * digital | gain * PRNU (pixel)]                       |
|-----|-----------------------------|--------------------------|-----------|--------------------------------------------|
|     | where                       | $V_{output}$             | =         | digital output pixel value                 |
|     |                             | $V_{input}$              | =         | digital input pixel value from the CCD     |
|     |                             | PRNU( pixel)             | =         | PRNU correction coefficient for this pixel |
|     |                             | FPN(pixel)               | =         | FPN correction coefficient for this pixel  |

The algorithm is performed in two steps. The fixed offset (FPN) is determined first by performing a calculation without any light. This calibration determines exactly how much offset to subtract per pixel in order to obtain flat output when the CCD is not exposed.

The white light calibration is performed next to determine the multiplication factors required to bring each pixel to the required value (target) for flat, white output. Video output is set slightly above the brightest pixel (depending on offset subtracted).

#### **Flat Field Correction Restrictions**

The FPN correction is done in the factory. Results of the FPN correction are used in the PRNU procedure. We recommend that you repeat the correction when a temperature change greater than 10°C occurs or if you change the integration time.

PRNU correction requires a clean, white reference. The quality of this reference is important for proper calibration. White paper is often not sufficient because the grain in the white paper will distort the correction. White plastic or white ceramic will lead to better balancing.

For best results, ensure that:

| Note: If your                                   |    | For best results, ensure that.                                                                                                    |
|-------------------------------------------------|----|----------------------------------------------------------------------------------------------------|
| illumination or white                           | 1. | 60 Hz ambient light flicker is sufficiently low not to affect camera performance and                                                         |
| reference does not                              |    | calibration results.                                                                                                    |
| extend the full field of<br>view of the camera. | 2. | The brightest pixel should be slightly below the target output.                                                                              |
| the camera will send a warning.                 | 3. | When 6.25% (or more) of pixels from a single row within the region of interest are clipped, flat field correction results may be inaccurate. |

#### **Calibration Overview**

When a camera images a uniformly lit field, ideally, all of the pixels will have the same gray value. However, in practice, this is rarely the case (see example below) as a number of factors can contribute to gray scale non-uniformity in an image: Lighting non-uniformities and lens distortion, PRNU (pixel response non-uniformity) in the imager, FPN (fixed pattern noise) in the imager, etc.

#### Figure 8. Image with non-uniformities

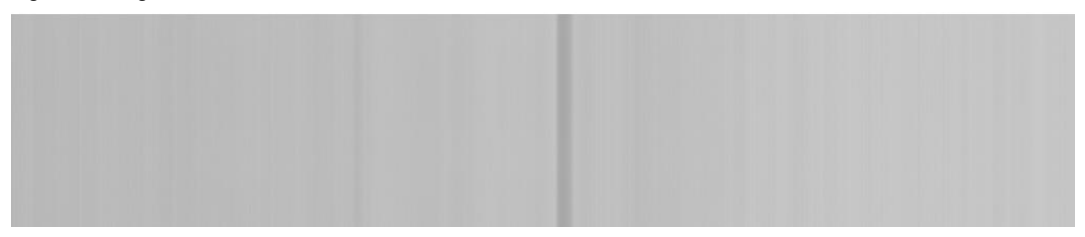

By calibrating the camera you can eliminate the small gain difference between pixels and compensate for light distortion. This calibration employs a two-point correction that is applied to the raw value of each pixel so that non-uniformities are flattened out. The response of each pixel will appear to be virtually identical to that of all the other pixels of the sensor for an equal amount of exposure.

V.

#### **Calibration Steps**

#### Step 1: Preparing for Calibration

If you do not want to change the current camera settings, but want to calibrate the camera, skip this step and move to Step 2: PRNU Calibration.

To check the current camera settings, use the get camera parameters (gcp) or the get commands. You can change some or all of the following settings before calibrating:

- Set exposure mode using the command sem m, where m = 2/ 3/ 4/ / 6 For example, sem 2
- Set line sync frequency (line rate) using the command ssf f, where f = -72 kHz For example, ssf 5000
- Set exposure time using the command set f, where  $f = 1 8888 \ \mu s$  in an available mode. For example, set 100
- Set gain using command sg t i, where t are the taps 0 to 21 and  $i = \pm 24 db$ For example, sg t 0
- Save user settings using command wus.

#### A Note on FPN or Dark Calibration

FPN calibration (also called dark calibration) is done in the factory.

#### Step 2: PRNU or White Calibration

1. Remove the lens cap and prepare a white, uniform target.

2. Adjust the line rate so that the average output is about 80% of the full output, or below the PRNU target value by:

Adjusting the lighting, if you are using an internal exposure mode. Or,

Adjusting the line rate, if you are using the Smart Exsync mode.

3. Calibrate the PRNU using the command **cpa 2 i**, where 2 is the PRNU calculated using the entered target value as shown in the formula on page 28 and i is the target value and the value of i is 1024 to 4055 DN.

For example: cpa 2 3300

4. Save the PRNU coefficients using the command wpc.

For example: wpc

Note: Both the FPN and PRNU coefficients are always turned on.

### **Digital Signal Processing for Processing**

#### **Updating the Gain Reference**

#### To update the gain reference:

| Purpose: | Sets the current gain setting to be the 0 dB point. This is useful after tap gain matching to |
|----------|-----------------------------------------------------------------------------------------------|
|          | allow you to change the gain on all taps by the same amount.                                  |
| Syntax:  | ugr                                                                                           |

#### **FPN Correction**

Note: FPN correction is done in the factory.

#### **PRNU Correction**

#### Performing PRNU to a user entered value

| Purpose:         | Performs PRNU calibration to user entered value and eliminates the difference in responsivity between the most and least sensitive pixel creating a uniform response to light. Using this command, you must provide a calibration target.                                                                                                    |
|------------------|----------------------------------------------------------------------------------------------------|
|                  | Executing these algorithms causes the <b>ssb</b> command to be set to 0 (no background subtraction), the <b>ssg</b> command to 0 (unity digital gain), and the <b>sab</b> command to 0 (no background addition). The pixel coefficients are disabled during the algorithm execution but returned to the state they were prior to command execution.                                                                                                    |
| Syntax:          | cpa m i                                                                                                    |
| Syntax Elements: | m                                                                                                    |
|                  | PRNU calibration algorithm to use:<br>2 = Calculates the PRNU coefficients using the entered target value as shown below:<br>$PRNU Coefficient_{i} = \frac{Target}{(AVG Pixel Value_{i}) - FPN_{i}}$ The calculation is performed for all sensor pixels but warnings are only applied to pixels<br>in the region of interest. This algorithm is useful for achieving uniform output across<br>multiple cameras. Is is important that the target value (set with the next parameter) is set<br>to be at least equal to the highest pixel across all cameras so that all pixels can reach the<br>highest pixel value during calibration.<br>4 = Calculates the PRNU coefficient in the same way as <b>cpa 2</b> with the exception that this<br>sommand only calculates <b>PRNU</b> for pixels with in the current Bagion of Interest (POD) |
|                  | i                                                                                                    |
|                  | Peak target value in a range from 1024 to 4055 DN. The target value must be greater than the current peak output value.                                                                                                    |
| Notes:           | The values for background subtract (ssb), system gain (ssg) and background add (sab) are set to 0, 1, and 0 respectively after using the cpa command.                                                                                                    |
| Example:         | cpa 2 4000                                                                                                    |

#### Setting a Pixel's PRNU Coefficient

| Purpose:         | Sets an individual pixel's PRNU coefficient. |
|------------------|----------------------------------------------|
| Syntax:          | spc x i                                      |
| Syntax Elements: | x                                            |

The pixel number from 1 to 16384.

i

Coefficient value in a range from 0 to 65535 where:

prnu coefficient =  $1 + \frac{i}{4096}$ 

#### **Returning PRNU Coefficients**

| Purpose:         | Returns the current PRNU pixel coefficients for the range specified by <b>x1</b> and <b>x2</b> . |
|------------------|--------------------------------------------------------------------------------------------------|
| Syntax:          | dpc x1 x2                                                                                        |
| Syntax Elements: | x1                                                                                               |
|                  | Start pixel to display in a range from 1 to 16384.                                               |
|                  | x2                                                                                               |
|                  | End pixel to display in a range from 1 to 16384.                                                 |
| Notes:           | • If <b>x2</b> < <b>x1</b> then <b>x2</b> is forced to be <b>x1</b> .                            |
| Example:         | dpc 10 20                                                                                        |

#### **Subtracting Background**

| Purpse:                    | Use the background subtract command after performing flat field correction if you want<br>to improve your image in a low contrast scene. You should try to make your darkest pixel<br>in the scene equal to zero. |
|----------------------------|----------------------------------------------------------------------------------------------------|
| Sytax                      | ssb i                                                                                                    |
| Syntax Elements:           | i                                                                                                    |
| Notes:<br>Related Commands | <ul> <li>Subtracted value in a range in DN from 0 to 1024 (12 bit LSB).</li> <li>See the following section for details on the ssg command.</li> </ul>                                                             |
| Example                    | ssb 500                                                                                                    |

#### **Setting System Gain**

| Purpose:         | Improves signal output swing after a background subtract. When subtracting a digital value from the digital video signal, using the <b>ssb</b> command, the output can no longer reach its maximum. Use this command to correct for this where:<br>$ssg value = \frac{max output value}{max output value - ssb value}$ |
|------------------|----------------------------------------------------------------------------------------------------|
| Syntax:          | ssg i                                                                                                    |
| Syntax Elements: | i                                                                                                    |
|                  | Gain setting. The gain ranges are 0 to 61438. The digital video values are multiplied by this value where:                                                                                                    |
|                  | System Gain= 1 + <u>i</u><br>4096                                                                                                    |
| Notes:           | • Use this command in conjunction with the <b>ssb</b> command (described above).                                                                                                    |

|                   | • We recommend that i is never set below 4096. Setting i to 0 will result in only 0 output data. |
|-------------------|--------------------------------------------------------------------------------------------------|
|                   | • Digital offset is set to zero after sending the command                                        |
| Related Commands: | ssb, sab                                                                                         |
| Example:          | ssg 4500                                                                                         |

#### **Adding Background**

| Purpse:          | Use the background add command after performing flat field correction if you want to improve your image in a high contrast scene. Use this command to increase the true black above 0 DN. |
|------------------|----------------------------------------------------------------------------------------------------|
| Sytax            | sab i                                                                                                    |
| Syntax Elements: | i                                                                                                    |
|                  | Add value in a range in DN from 0 to 4096 (12 bit LSB).                                                                                                    |
| Notes:           | • See the following section for details on the <b>ssg</b> command.                                                                                                    |
| Related Commands | ssg, ssb                                                                                                    |
| Example          | sab 500                                                                                                    |

### **3.4 Saving and Restoring Settings**

### **Saving and Restoring Factory and User Settings**

**Figure 9: Saving and Restoring Overview** 

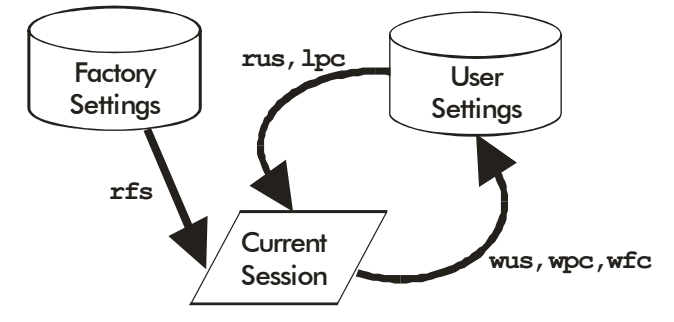

#### **Factory Settings**

You can restore the original factory settings, including the factory calibrated pixel coefficient set, at any time using the command **rfs**.

#### **User Settings**

You can save or restore your user settings to non-volatile memory using the following commands.

• To save all current user settings to EEPROM for the current mode use the command **wus**. The camera will automatically restore the saved user settings when powered up.

WARNING: While settings are being written to nonvolatile memory, do not power down camera or camera memory may be corrupted.

• To restore the last saved user settings, including the last used pixel coefficient set, for the current mode, use the command **rus**.

#### **Current Session Settings**

These are the current operating settings of your camera. These settings are stored in the camera's volatile memory and will not be restored once you power down your camera. To save these settings for reuse at power up, use the command **wus**.

### **Saving and Restoring PRNU and Coefficients**

#### Selecting the Set Number

| Purpose:         | When saving and loading camera settings (e.g. PRNU coefficients), you have a choice of saving up to five different sets and loading from six different sets (five user and one factory). This command determines the set number from where these values are loaded and saved. |
|------------------|----------------------------------------------------------------------------------------------------|
| Syntax:          | ssn                                                                                                    |
| Syntax Elements: | i                                                                                                    |
|                  | 0 = Factory set. Settings can only be loaded from this set.<br>1 = 5 = User sets. You see some on load settings with these sets                                                                                                    |
| Note:            | $\mathbf{I} - \mathbf{S} = 0$ set sets. You can save, or load settings with these sets.                                                                                                    |
| Note.            | The camera powers up with the last set saved using this command.                                                                                                    |
| Example:         | ssn 3                                                                                                    |
| Related:         | rus, wpc                                                                                                    |

#### Saving the Current PRNU Coefficients

| Purpose: | Saves the current PRNU coefficients for the current set.                  |
|----------|---------------------------------------------------------------------------|
| Syntax:  | wpc                                                                       |
| Notes:   | Use the ssn command first to select the set number to save to $(1 - 5)$ . |

#### Loading a Saved Set of Coefficients

| Purpose: | Loads a saved set of pixel coefficients. A factory calibrated set of coefficients is available. |
|----------|-------------------------------------------------------------------------------------------------|
| Syntax:  | lpc                                                                                             |
| Notes:   | Use the ssn command first to select the set number to save to $(1 - 5)$ .                       |

### **Rebooting the Camera**

The command **rc** reboots the camera. The camera starts up with the last saved settings and the baud rate used before reboot. Previously saved pixel coefficients are also restored.

### **3.5 Diagnostics**

### **Generating a Test Pattern**

 Purpose:
 Generates a test pattern to aid in system debugging. The test patterns are useful for verifying proper timing and connections between the camera and the frame grabber.

 Syntax:
 svm i

 Syntax Elements:
 i

 0
 Video.

 1
 - 4

 As shown below.

 SVM 1, DCi = Integer ((i - 1) / 2048) \* 24) + 24, Where i = 1 to 16384

SVM 2, HORi = Modulus (DCi + Modulus (Modulus ((i – 1), 2048), 256), 256), Where i = 1 to 16384

SVM 3, VERi = Modulus (DCi + (i - 1), 256), Where i = 1 to 256

SVM 4, DIAGi = Modulus ((HORi + VERi), 256), Where i = 1 to 16384

Figure 10. Test Image Patterns

### **Returning Video Information**

The camera's microcontroller has the ability to read video data. This functionality can be used to verify camera operation and to perform basic testing without having to connect the camera to a frame grabber. This information is also used for collecting line statistics for calibrating the camera.

### **Returning a Single Line of Video**

| Purpose:         | Returns a complete line of video (without pixel coefficients or test pattern) displaying one pixel value after another. It also displays the minimum, maximum, and mean value of the line sampled within the region of interest.<br>Use the <b>gl</b> command, or the following <b>gla</b> command, to ensure the proper video input range into the processing chain before executing any pixel calibration commands. |
|------------------|----------------------------------------------------------------------------------------------------|
| Syntax:          | gl x1 x2                                                                                                    |
| Syntax Elements: | <b>x</b> 1                                                                                                    |
|                  | Column start number. Must be less than the column end number in a range from <b>1</b> to 16384.                                                                                                    |
|                  | x2                                                                                                    |
|                  | Column end number. Must be greater than the column start number in a range from <b>2</b> to 16384.                                                                                                    |
| Notes:           | • If $x2 \leq x1$ then $x2$ is forced to be $x1$ .                                                                                                    |
|                  | • Digital offset, background subtract, and digital system gain are applied to the data.<br>FPN and PRNU coefficients are not included in the data.                                                                                                    |
|                  | • Values returned are in 12 bit DN.                                                                                                    |
| Related Commands |                                                                                                    |
| Example:         | gl 10 20                                                                                                    |

### **Returning Averaged Lines of Video**

#### Setting the Number of Lines to Sample

| Purpose:          | Sets the number of lines to sample when using the <b>gla</b> command or for pixel coefficient calculations. |
|-------------------|----------------------------------------------------------------------------------------------------|
| Syntax:           | css m                                                                                                    |
| Syntax Elements:  | m                                                                                                    |
|                   | Number of lines to sample. Allowable values are 1024, 2048, or 4096.                                        |
| Notes:            | • To return the current setting, use the <b>gcp</b> command.                                                |
| Related Commands: | gla                                                                                                    |
| Example:          | css 1024                                                                                                    |

| Purpose:          | Returns the average for multiple lines of video data (without pixel coefficients or test pattern). The number of lines to sample is set and adjusted by the <b>css</b> command. The camera displays the Min., Max., and Mean statistics for the pixels in the region of interest. |  |  |  |
|-------------------|----------------------------------------------------------------------------------------------------|--|--|--|
| Syntax:           | gla x1 x2                                                                                                    |  |  |  |
| Syntax Elements:  | x1                                                                                                    |  |  |  |
|                   | Column start number. Must be less than the column end number in a range from <b>1</b> to <b>16383</b> .                                                                                                    |  |  |  |
|                   | x2                                                                                                    |  |  |  |
|                   | Column end number. Must be greater than the column start number in a range from <b>2</b> to <b>16384</b> .                                                                                                    |  |  |  |
| Notes:            | • If $x^2 \leq x^1$ then $x^2$ is forced to be $x^1$ .                                                                                                    |  |  |  |
|                   | • Digital offset, background subtract, and digital system gain are applied to the data.<br>FPN and PRNU coefficients are not included in the data.                                                                                                    |  |  |  |
|                   | • Values returned are in 12 bit DN.                                                                                                    |  |  |  |
| Related Commands: | CSS                                                                                                    |  |  |  |
| Example:          | gla 10 20                                                                                                    |  |  |  |

#### **Returning the Average of Multiple Lines of Video**

### **Temperature Measurement**

The internal temperature of the camera can be determined by using the  $\mathbf{vt}$  command. This command will return the internal chip temperature in degrees Celsius. For proper operation, this value should not exceed 75 °C.

**Note:** If the camera's internal temperature reaches 75 °C, the camera **will shutdown and the LED will flash** red. If this occurs, the camera **must be rebooted** using the command, **rc** or can be powered down manually. You will have to correct the temperature problem or the camera will shutdown again.

**IMPORTANT!** Refer to the camera mounting instructions below for more information on managing the camera temperature.

### **Voltage Measurement**

The command **vv** displays the camera's input voltage. Note that the voltage measurement feature of the camera provides only approximate results (typically within 1%). The measurement should not be used to set the applied voltage to the camera but only used as a test to isolate gross problems with the supply voltage.

### **Camera Frequency Measurement**

| Purpose: | Returns the EXSYNC frequency (CC1). |
|----------|-------------------------------------|
| Syntax:  | gsf                                 |
| Example: | asf                                 |

### **Returning Camera Settings**

### **Returning All Camera Settings with the Camera Parameter Screen**

The camera parameter (GCP) screen returns all of the camera's current settings.

To read all current camera settings, use the command: gcp

Syntax:

### **Returning Camera Settings with Get Commands**

You can also return individual camera settings by inserting a "get" in front of the command that you want to query. If the command has a tap or pixel number parameter, you must also insert the tap number or pixel number that you want to query. Refer to the Command section later in this manual for a list of available commands. To view a help screen listing the following get commands, use the command gh.

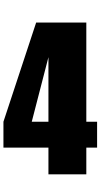

# **Optical and Mechanical**

Add mechanical from pdf file.

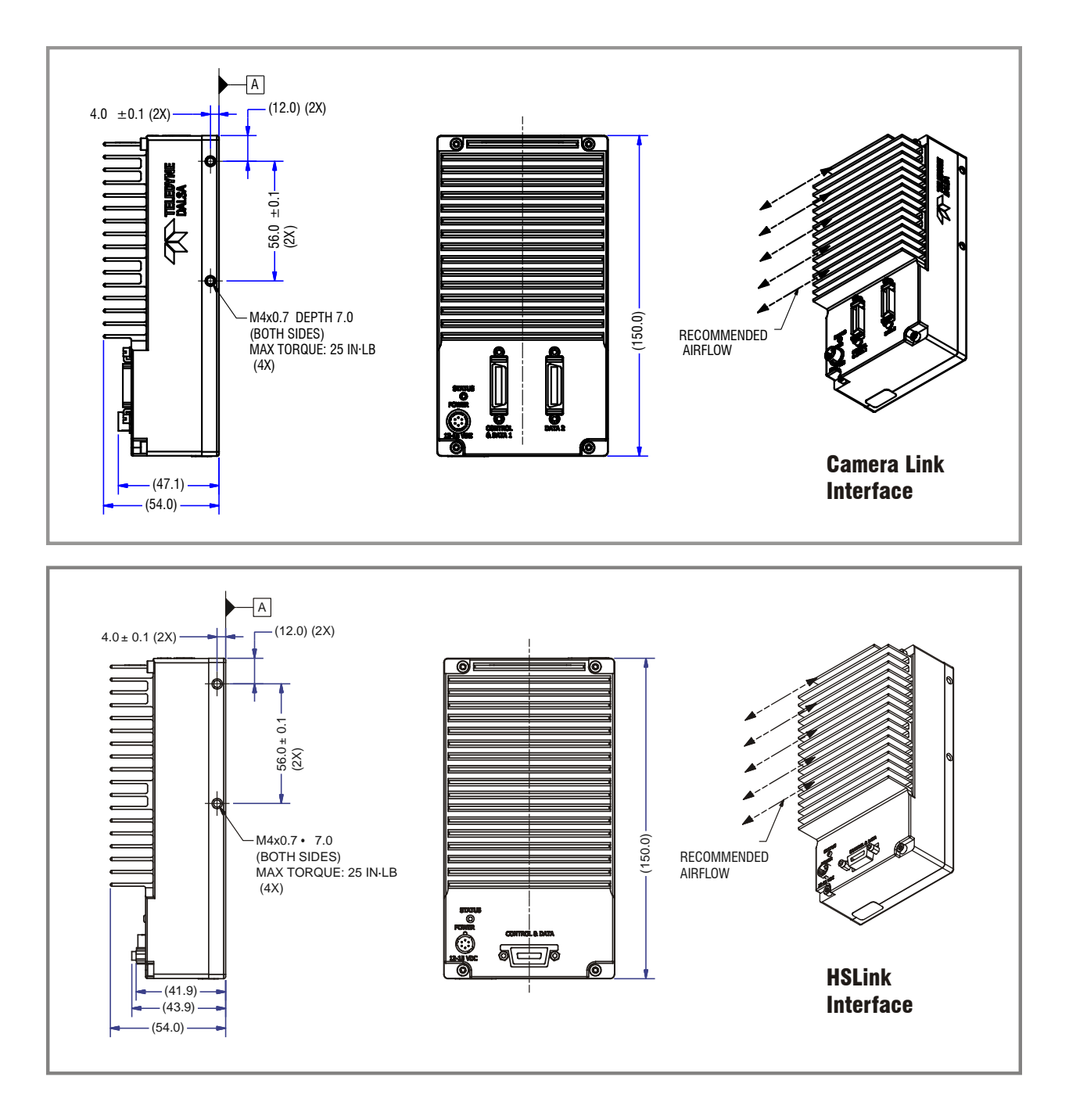

### **4.1 Lens Mounts**

| Model Number | Lens Mount Options |  |
|--------------|--------------------|--|
| All models   | M72x0.75 thread.   |  |

### **4.2 High Temperature and Mounting**

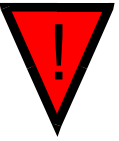

**Warning!** Depending on the mounting design and the operating conditions the camera body could become hot. You must take precautions to ensure your safety and avoid touching the camera directly during operation.

### **Mounting Instructions and Recommendations**

Proper camera mounting ensures that the heat generated by the camera dissipates properly and that the camera maintains a safe temperature.

- 1. The camera should be bolted tightly to a mounting plate made of thermally conductive material (e.g. Aluminum).
- 2. Keep contact area between the camera's front surface and the mounting plate surface as large as possible. Do not use "stand-off" style mounting.
- 3. Design the camera mounting plate so that there is enough surface area to dissipate heat.
- 4. Forced air flow to the fins is the most effective way to cool the camera. If forced air flow is not available, then leave enough space around the fins so that heat can easily dissipate into the air by natural convection.
- 5. The mount setup plus the airflow must dissipate 40 Watts or more of heat.
- 6. Proper thermal mounting of the camera should result in an internal camera temperature < 65 °C (verify using command vt) and a front plate temperature < 50 °C.

**Note:** To avoid internal damage the camera automatically shuts down when the internal temperature reaches 75 °C.

#### The recommendations assume the following conditions:

- The camera mounting plate is equal to the full camera mounting surface (as shown) and maximum natural convection surface.
- No impediments to the natural convection space around the surface of the mounting plate and the surface of the camera.
- An environment temperature of approximately 25 °C.
- Good contact between the mounting plate and the camera surface.

# 5

# Troubleshooting

### **5.1 Common Solutions**

The information in this chapter can help you solve problems that may occur during the setup of your camera. Remember that the camera is part of the entire acquisition system. You may have to troubleshoot any or all of the following:

power supplies

light sources

cabling

- frame grabber hardware & software
- optics

host computer

- operating environment
- encoder

### LED

When the camera is first powered up, the LED will glow on the back of the camera. Refer to section LED Status Indicator for information on the LED.

### **Connections**

The first step in troubleshooting is to verify that your camera has all the correct connections.

### **Power Supply Voltages**

Check for the presence of all voltages at the camera power connector. Verify that all grounds are connected. Issue the command, **vv**, to confirm correct voltages.

### EXSYNC

When the camera is received from the factory, it defaults (no external input required) to exposure mode 2 (10 kHz line rate, internal Sync to trigger readout). After a user has saved settings, the camera powers up with the saved settings.

### Data Clocking/Output Signals

To validate cable integrity, have the camera send out a test pattern and verify it is being properly received. Refer to section Generating a Test Pattern for further information.

### **5.2 Troubleshooting Using the Serial Interface**

The following commands can aid in debugging. (The complete command protocol is described in Appendix B and C.)

### **Communications**

To quickly verify serial communications send the help command. The **h** command returns the online help menu. If further problems persist, review Appendix C for more information on communications.

### **Verify Parameters**

To verify the camera parameters, send the gcp command.

### **Verify Factory Calibrated Settings**

To restore the camera's factory settings and disable the FPN and PRNU coefficients, send the **rfs** command. After executing this command send the **gcp** command to verify the factory settings.

### **Verify Timing and Digital Video Path**

Use the test pattern feature to verify the proper timing and connections between the camera and the frame grabber and verify the proper output along the digital processing chain. See below.

### **Generating Test Patterns**

The camera can generate a test pattern to aid in system debugging. Use the command **svm** 1 to activate the test pattern. The test pattern is a ramp from 0 to 255DN, then starts at 0 again. Use the test pattern to verify the proper timing and connections between the camera and the frame grabber.

- No test pattern or bad test pattern— May indicate a problem with the camera (e.g. missing bit) or a system setup problem (e.g. frame grabber or timing). Verify the presence of the LVAL and STROBE signals.
- **Test pattern successful** Run the **svm** 0 command to activate video. Then run the **gl** command under both dark and light conditions to retrieve a line of raw video (no digital processing).

### **Verify Voltage**

To check the camera's input voltage, use the  $\mathbf{vv}$  command. If it is within the proper range, the camera returns OK> and the voltage value. Otherwise the camera returns an error message.

### **Verify Temperature**

To check the internal temperature of the camera, use the vt command. For proper operation, this value should not exceed 75°C.

**Note:** If the camera reaches 75°C, the camera **will shutdown and the LED will flash red**. If this occurs, the camera **must be rebooted** using the command,  $\mathbf{rc}$  or can be powered down manually. You will have to correct the temperature problem or the camera will shutdown again. If you enter any command other than  $\mathbf{vt}$  or  $\mathbf{rc}$ , the camera responds with:

Error 09: The camera's temperature exceeds the specified operating range>

### **Verify Pixel Coefficients**

Use the **dpc** command to display the PRNU pixel coefficients.

### **5.3 Specific Solutions**

### **No Output or Erratic Behavior**

If your camera provides no output or behaves erratically, it may be picking up random noise from long cables acting as antennae. Do not attach wires to unused pins. Verify that the camera is not receiving spurious inputs (e.g. EXSYNC if camera is in exposure mode that requires external signals). Unused signals in the cable should be termintated in  $100\Omega$ 

### Line Dropout, Bright Lines, or Incorrect Frame Rate

Verify that the frequency of the internal sync is set correctly, or when the camera is set to external sync that the EXSYNC signal supplied to the camera does not exceed the camera's useable frame rate under the current operating conditions.

### **Noisy Output**

Check your power supply voltage outputs for noise. Noise present on these lines can result in poor video quality.

### **Dark Patches**

If dark patches appear in your output the optics path may have become contaminated. Clean your lenses and sensor windows with extreme care.

- 1. Take standard ESD precautions.
- 2. Wear latex gloves or finger cots
- 3. Blow off dust using a filtered blow bottle or dry, filtered compressed air.
- 4. Fold a piece of optical lens cleaning tissue (approx. 3" x 5") to make a square pad that is approximately one finger-width
- 5. Moisten the pad on one edge with 2-3 drops of clean solvent—either alcohol or acetone. Do not saturate the entire pad with solvent.

# **Appendix A**

# Error Handling and Command List

### **A1 Error Handling**

The following table lists warning and error messages and provides a description and possible cause. Warning messages are returned when the camera cannot meet the full value of the request; error messages are returned when the camera is unable to complete the request.

| Warning Messages                                                         |                                                                                                    |  |  |
|--------------------------------------------------------------------------|----------------------------------------------------------------------------------------------------|--|--|
| Camera Response                                                          | Comment                                                                                                    |  |  |
| OK>                                                                      | Camera executed command                                                                                                    |  |  |
| Warning 01: Outside of specification>                                    | Parameter accepted was outside of specified operating range (e.g. gain greater than $\pm 10 \text{ dB}$ of factory setting, or SSF below specification).                                                             |  |  |
| Warning 02: Clipped to min>                                              | Parameter was clipped to the current operating range. Use GCP or GET to see value used.                                                                                                    |  |  |
| Warning 03: Clipped to max>                                              | Parameter was clipped to the current operating range. Use GCP or GET to see value used.                                                                                                    |  |  |
| Warning 04: Related parameters<br>adjusted>                              | Internal operating condition is adjusted to accommodate the entered<br>command. E.g. requesting exposure time longer than line time<br>automatically adjusts the line time to meet the exposure time<br>requirement. |  |  |
| Warning 07: Coefficient may be<br>inaccurate A/ D clipping has occurred> | In the region of interest (ROI) greater than 6.251% single or 1% of averaged pixel values were zero or saturated.                                                                                                    |  |  |
| Warning 08: Greater than 1% of coefficients have been clipped            | Greater than 1% of FPN or PRNU coefficients have been calculated to be greater than the maximum allowable and so were clipped.                                                                                       |  |  |
| Warning 09: Internal line rate inconsistent with read out time>          | Changing this parameter has changed read out time and that is greater than the <i>internal</i> SYNC                                                                                                    |  |  |

| Error Messages                       |                                           |  |  |
|--------------------------------------|-------------------------------------------|--|--|
| Camera Response                      | Comment                                   |  |  |
| Error 01: Internal error xx>         | Where xx is a code list below.            |  |  |
|                                      | Only output during power up.              |  |  |
|                                      | Customer should contact customer support. |  |  |
| Error 02: Unrecognized command>      | Command is not valid.                     |  |  |
| Error 03: Incorrect number of        | Too many or too few parameters.           |  |  |
| parameters>                          |                                           |  |  |
| Error 04: Incorrect parameter value> | This response returned for                |  |  |

| Error Messages                                                     |                                                                                                    |  |
|--------------------------------------------------------------------|----------------------------------------------------------------------------------------------------|--|
|                                                                    | <ul> <li>Alpha received for numeric or vise-versa</li> </ul>                                                                                                    |  |
|                                                                    | <ul> <li>Float where integer expected</li> </ul>                                                                                                    |  |
|                                                                    | <ul> <li>Not an element of the set of possible values. E.g., Baud Rate</li> </ul>                                                                                              |  |
|                                                                    | <ul> <li>Outside the range limit</li> </ul>                                                                                                    |  |
| Error 05: Command unavailable in this mode>                        | E.g. SSF when in SEM 3                                                                                                    |  |
| Error 06: Timeout>                                                 | Command not completed in time. E.g. CCP in SEM 3 when no external EXSYNC is present.                                                                                           |  |
| Error 07: Camera settings not saved>                               | Indicates that user settings have been corrupted by turning off the power<br>while executing the WUS command. Must build up new settings from factory<br>and re-save with WUS. |  |
| Error 08: Unable to calibrate - tap<br>outside ROI>                | Cannot calibrate a tap that is not part of the end of line statistics.                                                                                                    |  |
| Error 09: The camera's temperature exceeds the specified operating | Indicates that the camera has shut itself down to prevent damage from further overheating. (flashing red)                                                                      |  |
| range>                                                             | Shuts down at internal temperature of 75°C and will not restart until below 65°C (equivalent to 50°C at front plate).                                                          |  |
| Error 10: FPGA Flash Program Failed                                | FCS failed either because of communication error or a bad file was sent.                                                                                                    |  |

### **A2 Commands: Quick Reference**

As a quick reference, the following table lists all of the camera configuration commands available to the camera user. For detailed information on using these commands, refer to Chapter 3. Note: This table does not list "get" commands. Refer to section Returning Camera Settings for a list of these commands.

Parameters:

- t = tap id
- i = integer value
- $\mathbf{f} = \mathsf{float}$
- $\mathbf{m} =$ member of a set
- s = string
- $\mathbf{x} = pixel column number$
- $\mathbf{y} = \mathbf{pixel} \text{ row number}$

| Mnemonic                 | Syntax | Parameters | Description                                                                                                    |  |
|--------------------------|--------|------------|----------------------------------------------------------------------------------------------------|--|
| calculate PRNU           | сра    | m i        | Performs PRNU calibration according to the                                                                                                    |  |
| algorithm                |        |            | selected algorithm.                                                                                                    |  |
|                          |        |            | The first parameter is the algorithm where m is:                                                                                                    |  |
|                          |        |            | 2 = Calculates the PRNU coefficients using the entered target value as shown below:                                                                                                    |  |
|                          |        |            | PRNU Coefficient <sub>i</sub> =<br>(AVG Pixel Value <sub>i</sub> ) - FPN <sub>i</sub>                                                                                                    |  |
|                          |        |            | The calculation is performed for all sensor pixels<br>but warnings are only applied to pixels in the region<br>of interest. This algorithm is useful for achieving<br>uniform output across multiple cameras.                                                                                                    |  |
|                          |        |            | 4 = This algorithm is the same as 2 with the exception that it only calculates PRNU for the pixels within the current Region of Interest (ROI).                                                                                                    |  |
|                          |        |            | The second parameter is the target value to use in a range from 1024 to 4055 DN.                                                                                                    |  |
|                          |        |            | The values for background subtract (ssb), system gain (ssg) and background add (sab) are set to 0, 1, and 0 respectively after using the cpa command.                                                                                                    |  |
| correction set<br>sample | css    | m          | Set number of line samples averaged for pixel coefficient calculations or for output of <b>gla</b> command. Values: 1024, 2048, 4096.                                                                                                    |  |
|                          |        |            | Refer to Returning Averaged Lines of Video on page 33 for details.                                                                                                    |  |
| display pixel coeffs     | dpc    | x1 x2      | Displays the PRNU pixel coefficients.                                                                                                    |  |
|                          |        |            | x1 = Pixel start number                                                                                                    |  |
|                          |        |            | x 2= Pixel end number                                                                                                    |  |
|                          |        |            | In a range from 1 to 16384.                                                                                                    |  |
| get command log          | gcl    |            |                                                                                                    |  |
| get camera model         | gcm    |            | Reads the camera model number.                                                                                                    |  |
| get camera<br>parameters | gcp    |            | Reads all of the camera parameters.                                                                                                    |  |
| get camera serial        | gcs    |            | Read the camera serial number.                                                                                                    |  |
| get camera version       | gcv    |            | Read the firmware version and FPGA version.                                                                                                    |  |
| get values               | get    |            |                                                                                                    |  |
| get help                 | gh     |            | Returns a help screen listing all of the "get" commands.                                                                                                    |  |
| get line                 | gl     | X X        | Gets a line of raw video (no digital processing or<br>test pattern) displaying one pixel value after<br>another and the minimum, maximum, and mean<br>value of the sampled line.<br>x = Pixel start number<br>x = Pixel end number<br>In a range from 1 to 16384.<br>Refer to Returning a Single Line of Video on page 33 |  |
|                          |        |            | for details.                                                                                                    |  |

Table 14: Command Quick Reference

| Mnemonic                   | Syntax           | Parameters | Description                                                                                     |  |
|----------------------------|------------------|------------|-------------------------------------------------------------------------------------------------|--|
| get line average           | gla              | ХХ         | Read the average of line samples.                                                               |  |
|                            |                  |            | x = Pixel start number                                                                          |  |
|                            |                  |            | x = Pixel end number                                                                            |  |
|                            |                  |            | in a range from 1 to 16384.                                                                     |  |
|                            |                  |            | Refer to Returning Averaged Lines of Video on                                                   |  |
|                            |                  |            | page 33 for details.                                                                            |  |
| get prnu coeff             | gpc              | х          | Read the PRNU coefficient.                                                                      |  |
|                            |                  |            | x = pixel number to read in a range from 1 to 16384                                             |  |
| gat signal fraguancy       | asf              |            | Poturns the EXSYNC frequency                                                                    |  |
| b alm                      | <u>g</u> 51<br>h |            | Display the opling help. Defen to section for details                                           |  |
|                            | n                |            | Display the online help. Refer to section for details.                                          |  |
| command                    | ?                | S          |                                                                                                 |  |
| load fpn coefficients      | lfc              |            | Loads the factory set fpn coefficients from non-<br>volatile memory.                            |  |
| load pixel<br>coefficients | lpc              |            | Loads the previously saved pixel coefficients from non-volatile memory.                         |  |
| read bit error<br>counter  | rbc              |            |                                                                                                 |  |
| reset camera               | rc               |            | Reset the entire camera (reboot). Baud rate is not reset and reboots with the value last used.  |  |
| restore factory            | rfc              | i          | 0: load PRNU coefficients from factory set                                                      |  |
| coefficients               |                  |            | 1: load PRNU coefficients from one of user sets. The                                            |  |
|                            |                  |            | user set selected is dependent on the current                                                   |  |
|                            |                  |            | selection made using the ssn command.                                                           |  |
| restore factory            | rfs              |            | Restore the camera's factory settings. FPN and                                                  |  |
| settings                   |                  |            | PRNU coefficients reset to 0. Refer to section 3.4<br>Saving and Restoring Settings for details |  |
| reset stats counter        | rsc              |            | Saving and Restoring Settings for details.                                                      |  |
| restore user settings      | rus              |            | Restore the camera's last saved user settings and                                               |  |
| restore user settings      | 145              |            | FPN and PRNU coefficients. Refer to section 3.4                                                 |  |
|                            |                  |            | Saving and Restoring Settings for details.                                                      |  |
| set add background         | sab              | i          | 0 - 4096                                                                                        |  |
| set binning<br>horizontal  | sbh              | m          | 1: no binning, every single pixel is the independent output unit.                               |  |
|                            |                  |            | 2: every adjacent odd and even two pixels are                                                   |  |
|                            |                  |            | bound together become a single output unit,                                                     |  |
|                            |                  |            | therefore, the sensor size becomes 1/2 of its                                                   |  |
|                            |                  |            | maximum size.                                                                                   |  |
| set data width             | sdw              | i          | 8 10, or 12 bit operation.                                                                      |  |
| set exposure mode          | sem              | m          | Set the exposure mode:                                                                          |  |
|                            |                  |            | 2 = Internal SYNC, programmable line rate and                                                   |  |
|                            |                  |            | exposure time.                                                                                  |  |
|                            |                  |            | 5 = internal SYNC, maximum exposure time                                                        |  |
|                            |                  |            | 4 = External SYNC                                                                               |  |
| Sat ann agus a time -      | aat              | £          | 5 - External STIVE, programmable exposure time.                                                 |  |
| set exposure time          | set              | 1          | sets the exposure time in a range of 1 to 8888 $\mu$ s.                                         |  |
| set gam                    | 28               |            | f = +24  dB                                                                                     |  |
| 1                          |                  | 1          | $I = \pm 24 \text{ uD}$                                                                         |  |

| Mnemonic                 | Syntax | Parameters | Description                                                            |  |
|--------------------------|--------|------------|------------------------------------------------------------------------|--|
| set hslink mode          | shm    | i          | 0-6 (HSLink model only).                                               |  |
| set prnu coeff           | spc    | x i        | Set the PRNU coefficient.                                              |  |
|                          |        |            | x=pixel number within the range 1 to 16384.                            |  |
|                          |        |            | i= PRNU value within the range 0 to 65535                              |  |
| set prnu range           | spr    | x1 x2 i    | Sets the PRNU range.                                                   |  |
|                          |        |            | x1 = 1 to 16384                                                        |  |
|                          |        |            | $x^2 = 1$ to 16384                                                     |  |
|                          | 1      | - 1        | i = 0 to 65535                                                         |  |
| set subtract             | ssb    | i          | Subtract the input value from the output signal.                       |  |
| background               |        |            | i = Subtracted value in a range from 0 to 1024                         |  |
| set sync frequency       | ssf    | f          | Set the frame rate to a value from:                                    |  |
|                          |        |            | -1 to 72070 (P3-S0-16k40 H SLink)                                      |  |
|                          |        |            | -1 to 40000 (P3-S0-16K20 HSLink and P3-80-16K40                        |  |
|                          |        |            | Camera Link)                                                           |  |
|                          |        |            | Value rounded up/ down as required. Refer to                           |  |
| sat system gain          | 66.0   |            | Set the digital gain                                                   |  |
| set system gam           | 55g    | 1          | i = Digital gain in a range from 0 to 61/38. The                       |  |
|                          |        |            | digital video values are multiplied by this number.                    |  |
|                          |        |            | Refer to Setting System Gain on page 29 for details.                   |  |
| set set number           | ssn    | i          | 0-5. $0 = $ factory settings. $1-5 = $ user sets.                      |  |
| set video mode           | svm    | i          | Switch between normal video mode and test                              |  |
|                          |        |            | patterns: svm 0 to 4                                                   |  |
|                          |        |            | Refer to section Generating a Test Pattern for                         |  |
|                          |        |            | details.                                                               |  |
| update gain<br>reference | ugr    |            | Changes 0 dB gain to equal the current gain value.                     |  |
| verify temperature       | vt     |            | Check the internal temperature of the camera                           |  |
| verify voltage           | vv     |            | Check the camera's input voltages and return OK or                     |  |
|                          |        |            | fail                                                                   |  |
| write PRNU coeffs        | wpc    | i          | Write all current PRNU coefficients to EEROM.                          |  |
|                          |        |            | Refer to section Saving and Restoring PRNU and                         |  |
|                          |        |            | Coefficients for details.                                              |  |
| write user settings      | wus    |            | Write all of the user settings to EEROM. Refer to                      |  |
|                          |        |            | section Saving and Restoring Factory and User<br>Settings for details. |  |

# **Appendix B**

## **Camera Link Map**

Note: The sdw command sets the data width to either 8, 10, or 12 bit depths.

The following tables show show the assignment of pixel data bits to the input pins on the X, Y and Z Camera Link transmitters the camera. They also show the assignments for the corresponding output pins on the X, Y and Z Camera Link receivers in a frame grabber.

The assignments for the frame valid bit and the line valid bit are also listed.

| Transmitter X |         |          |                |                |  |
|---------------|---------|----------|----------------|----------------|--|
|               |         | Frame    | Signal         |                |  |
| Port          | Camera  | Grabber  | 8 Tap 8 Bit    | 8 Tap 10 Bit   |  |
| Port A0       | TxIN0   | RxOUT0   | D0 Bit 0       | D0 Bit 2       |  |
| Port A1       | TxIN1   | RxOUT1   | D0 Bit 1       | D0 Bit 3       |  |
| Port A2       | TxIN2   | RxOUT2   | D0 Bit 2       | D0 Bit 4       |  |
| Port A3       | TxIN3   | RxOUT3   | D0 Bit 3       | D0 Bit 5       |  |
| Port A4       | TxIN4   | RxOUT4   | D0 Bit 4       | D0 Bit 6       |  |
| Port A5       | TxIN6   | RxOUT6   | D0 Bit 5       | D0 Bit 7       |  |
| Port A6       | TxIN27  | RxOUT27  | D0 Bit 6       | D0 Bit 8       |  |
| Port A7       | TxIN5   | RxOUT5   | D0 Bit 7 (MSB) | D0 Bit 9 (MSB) |  |
| Port B0       | TxIN7   | RxOUT7   | D1 Bit 0       | D1 Bit 2       |  |
| Port B1       | TxIN8   | RxOUT8   | D1 Bit 1       | D1 Bit 3       |  |
| Port B2       | TxIN9   | RxOUT9   | D1 Bit 2       | D1 Bit 4       |  |
| Port B3       | TxIN12  | RxOUT12  | D1 Bit 3       | D1 Bit 5       |  |
| Port B4       | TxIN13  | RxOUT13  | D1 Bit 4       | D1 Bit 6       |  |
| Port B5       | TxIN14  | RxOUT14  | D1 Bit 5       | D1 Bit 7       |  |
| Port B6       | TxIN10  | RxOUT10  | D1 Bit 6       | D1 Bit 8       |  |
| Port B7       | TxIN11  | RxOUT11  | D1 Bit 7 (MSB) | D1 Bit 9 (MSB) |  |
| Port C0       | TxIN15  | RxOUT15  | D2 Bit 0       | D2 Bit 2       |  |
| Port C1       | TxIN18  | RxOUT18  | D2 Bit 1       | D2 Bit 3       |  |
| Port C2       | TxIN19  | RxOUT19  | D2 Bit 2       | D2 Bit 4       |  |
| Port C3       | TxIN20  | RxOUT20  | D2 Bit 3       | D2 Bit 5       |  |
| Port C4       | TxIN21  | RxOUT21  | D2 Bit 4       | D2 Bit 6       |  |
| Port C5       | TxIN22  | RxOUT22  | D2 Bit 5       | D2 Bit 7       |  |
| Port C6       | TxIN16  | RxOUT16  | D2 Bit 6       | D2 Bit 8       |  |
| Port C7       | TxIN17  | RxOUT17  | D2 Bit 7 (MSB) | D2 Bit 9 (MSB) |  |
| LVAL          | TxIN24  | RxOUT24  | Line Valid     | Line Valid     |  |
| FVAL          | TxIN25  | RxOUT25  | Frame Valid    | Frame Valid    |  |
| DVAL or       | TxIN26  | RxOUT26  | Not Used       | -              |  |
| Port I0 *     |         |          | -              | D0 Bit 0       |  |
| Port I1       | TxIN23  | RxOUT23  | Not Used       | D0 Bit 1       |  |
| Strobe        | TxINCLK | RxOUTCLK | Pixel Clock    | Pixel Clock    |  |

\* In 8 tap 8 bit mode, this port is DVAL and is not used. In 8 tap 10 bit mode, this port is Port I0 and D0 Bit 0 is assigned to it.

| Transmitter Y |         |          |                |                |  |
|---------------|---------|----------|----------------|----------------|--|
|               |         | Frama    | Signal         |                |  |
| Port          | Camera  | Grabber  | 8 Tap 8 Bit    | 8 Tap 10 Bit   |  |
| Port D0       | TxIN0   | RxOUT0   | D3 Bit 0       | D3 Bit 2       |  |
| Port D1       | TxIN1   | RxOUT1   | D3 Bit 1       | D3 Bit 3       |  |
| Port D2       | TxIN2   | RxOUT2   | D3 Bit 2       | D3 Bit 4       |  |
| Port D3       | TxIN3   | RxOUT3   | D3 Bit 3       | D3 Bit 5       |  |
| Port D4       | TxIN4   | RxOUT4   | D3 Bit 4       | D3 Bit 6       |  |
| Port D5       | TxIN6   | RxOUT6   | D3 Bit 5       | D3 Bit 7       |  |
| Port D6       | TxIN27  | RxOUT27  | D3 Bit 6       | D3 Bit 8       |  |
| Port D7       | TxIN5   | RxOUT5   | D3 Bit 7 (MSB) | D3 Bit 9 (MSB) |  |
| Port E0       | TxIN7   | RxOUT7   | D4 Bit 0       | D4 Bit 2       |  |
| Port E1       | TxIN8   | RxOUT8   | D4 Bit 1       | D4 Bit 3       |  |
| Port E2       | TxIN9   | RxOUT9   | D4 Bit 2       | D4 Bit 4       |  |
| Port E3       | TxIN12  | RxOUT12  | D4 Bit 3       | D4 Bit 5       |  |
| Port E4       | TxIN13  | RxOUT13  | D4 Bit 4       | D4 Bit 6       |  |
| Port E5       | TxIN14  | RxOUT14  | D4 Bit 5       | D4 Bit 7       |  |
| Port E6       | TxIN10  | RxOUT10  | D4 Bit 6       | D4 Bit 8       |  |
| Port E7       | TxIN11  | RxOUT11  | D4 Bit 7 (MSB) | D4 Bit 9 (MSB) |  |
| Port F0       | TxIN15  | RxOUT15  | D5 Bit 0       | D5 Bit 2       |  |
| Port F1       | TxIN18  | RxOUT18  | D5 Bit 1       | D5 Bit 3       |  |
| Port F2       | TxIN19  | RxOUT19  | D5 Bit 2       | D5 Bit 4       |  |
| Port F3       | TxIN20  | RxOUT20  | D5 Bit 3       | D5 Bit 5       |  |
| Port F4       | TxIN21  | RxOUT21  | D5 Bit 4       | D5 Bit 6       |  |
| Port F5       | TxIN22  | RxOUT22  | D5 Bit 5       | D5 Bit 7       |  |
| Port F6       | TxIN16  | RxOUT16  | D5 Bit 6       | D5 Bit 8       |  |
| Port F7       | TxIN17  | RxOUT17  | D5 Bit 7 (MSB) | D5 Bit 9 (MSB) |  |
| LVAL          | TxIN24  | RxOUT24  | Line Valid     | Line Valid     |  |
| FVAL or       | TxIN25  | RxOUT25  | Frame Valid    | -              |  |
| Port I2 *     |         |          | -              | D1 Bit 0       |  |
| DVAL or       | TxIN26  | RxOUT26  | Not Used       | -              |  |
| Port I3 **    |         |          | -              | D1 Bit 1       |  |
| Port I4       | TxIN23  | RxOUT23  | Not Used       | D2 Bit 0       |  |
| Strobe        | TxINCLK | RxOUTCLK | Pixel Clock    | Pixel Clock    |  |

\* In 8 tap 8 bit mode, this port is FVAL and the frame valid signal is assigned to it. In 8 tap 10 bit mode, this port is Port I2 and D1 Bit 0 is assigned to it.

\*\* In 8 tap 8 bit mode, this port is DVAL and is not used. In 8 tap 10 bit mode, this port I3 and D1 Bit 1 is assigned to it.

48

| Transmitter Z |         |                  |                |                |  |
|---------------|---------|------------------|----------------|----------------|--|
|               | Camera  | Frame<br>Grabber | Signal         |                |  |
| Port          |         |                  | 8 Tap 8 Bit    | 8 Tap 10 Bit   |  |
| Port G0       | TxIN0   | RxOUT0           | D6 Bit 0       | D6 Bit 2       |  |
| Port G1       | TxIN1   | RxOUT1           | D6 Bit 1       | D6 Bit 3       |  |
| Port G2       | TxIN2   | RxOUT2           | D6 Bit 2       | D6 Bit 4       |  |
| Port G3       | TxIN3   | RxOUT3           | D6 Bit 3       | D6 Bit 5       |  |
| Port G4       | TxIN4   | RxOUT4           | D6 Bit 4       | D6 Bit 6       |  |
| Port G5       | TxIN6   | RxOUT6           | D6 Bit 5       | D6 Bit 7       |  |
| Port G6       | TxIN27  | RxOUT27          | D6 Bit 6       | D6 Bit 8       |  |
| Port G7       | TxIN5   | RxOUT5           | D6 Bit 7 (MSB) | D6 Bit 9 (MSB) |  |
| Port H0       | TxIN7   | RxOUT7           | D7 Bit 0       | D7 Bit 2       |  |
| Port H1       | TxIN8   | RxOUT8           | D7 Bit 1       | D7 Bit 3       |  |
| Port H2       | TxIN9   | RxOUT9           | D7 Bit 2       | D7 Bit 4       |  |
| Port H3       | TxIN12  | RxOUT12          | D7 Bit 3       | D7 Bit 5       |  |
| Port H4       | TxIN13  | RxOUT13          | D7 Bit 4       | D7 Bit 6       |  |
| Port H5       | TxIN14  | RxOUT14          | D7 Bit 5       | D7 Bit 7       |  |
| Port H6       | TxIN10  | RxOUT10          | D7 Bit 6       | D7 Bit 8       |  |
| Port H7       | TxIN11  | RxOUT11          | D7 Bit 7 (MSB) | D7 Bit 9 (MSB) |  |
| Port I5       | TxIN15  | RxOUT15          | Not Used       | D2 Bit 1       |  |
| Port I6       | TxIN18  | RxOUT18          | Not Used       | D3 Bit 0       |  |
| Port I7       | TxIN19  | RxOUT19          | Not Used       | D3 Bit 1       |  |
| Port K0       | TxIN20  | RxOUT20          | Not Used       | D4 Bit 0       |  |
| Port K1       | TxIN21  | RxOUT21          | Not Used       | D4 Bit 1       |  |
| Port K2       | TxIN22  | RxOUT22          | Not Used       | D5 Bit 0       |  |
| Port K3       | TxIN16  | RxOUT16          | Not Used       | D5 Bit 1       |  |
| Port K4       | TxIN17  | RxOUT17          | Not Used       | D6 Bit 0       |  |
| LVAL          | TxIN24  | RxOUT24          | Line Valid     | Line Valid     |  |
| FVAL or       | TxIN25  | RxOUT25          | Frame Valid    | -              |  |
| Port K5 *     |         |                  | -              | D6 Bit 1       |  |
| DVAL or       | TxIN26  | RxOUT26          | Not Used       | -              |  |
| Port K6 **    |         |                  | -              | D7 Bit 0       |  |
| Port K7       | TxIN23  | RxOUT23          | Not Used       | D7 Bit 1       |  |
| Strobe        | TxINCLK | RxOUTCLK         | Pixel Clock    | Pixel Clock    |  |

\*In 8 tap 8 bit mode, this port is FVAL and the frame valid signal is assigned to it. In 8 tap 10 bit mode, this port is Port K5 and D6 Bit 1 is assigned to it.

\*\* In 8 tap 8 bit mode, this port is DVAL and is not used. In 8 tap 10 bit mode, this port is Port K6 and D7 Bit 0 is assigned to it.

## **Appendix C**

## **EMC Declaration**

We,

Teledyne DALSA 605 McMurray Rd., Waterloo, ON CANADA N2V 2E9

declare under sole responsibility, that the product(s):

#### P3-x0-16Kx0-00-R

fulfill(s) the requirements of the standards outlined below which satisfy the EMC requirements for CE marking, the FCC Part 15 requirements, and the Industry Canada ICES-003 evaluation.

Radiated emissions requirements:

EN 55022 (2006) EN 55011 (2009) ICES-003 CISPR 22 (1993) CISPR 11 FCC Part 15

Immunity to disturbances:

EN 55024 (1998) EN 61326-1 (2006)

Place of Issue Date of Issue Waterloo, ON, CANADA

March 10, 2011

Name and Signature of authorized person

Hank Helmond Quality Manager, Teledyne DALSA Corp.

N. Hand

# **Appendix D**

# **Revision History**

| Revision | Change Description                                                                                                    | Date              |
|----------|----------------------------------------------------------------------------------------------------|-------------------|
| 00       | Preliminary release.                                                                                                    | February 27, 2012 |
| 01       | Revised camera mechanical. Imaging center measured at $40.0 \pm 0.08$ mm, not $\pm 0.05$ as previously stated.                                                                                         | October 9, 2013   |
| 02       | X and Y alignment tolerance value in the specifications table changed from $\pm$ 50 µm to $\pm$ 80 µm to match the mechanical drawing. Revised mechanical drawing added showing the correct tolerance. | December 4, 2013  |

# Index

| Α |                            | E        |                                       |
|---|----------------------------|----------|---------------------------------------|
|   | applications, 5            |          | EMC Declaration of                    |
| В |                            |          | error messages, 42                    |
|   | bright lines, 41           |          | exposure modes<br>overview, 22        |
| С |                            |          | EXSYNC, 12, 17<br>troubleshooting, 39 |
| • |                            |          | external trigger, 12, 17              |
|   | calibrating the camera, 25 |          |                                       |
|   | calibration                | F        |                                       |
|   | errors, 29                 | •        |                                       |
|   | overview, 25               |          | FPN, 7, 25                            |
|   | results, 29                |          |                                       |
|   | steps, 26                  | <b>^</b> |                                       |
|   | camera                     | G        |                                       |
|   | control signals, 16, 17    |          | gain 5 28                             |
|   | messages, 42               |          | gain ranges 7                         |
|   | camera control signals, 12 |          | guin runges, /                        |
|   | Camera Link                |          |                                       |
|   | configuration pinout, 16   | H        |                                       |
|   | connector, 15              |          | h - l - 21                            |
|   | outputs, 13                |          | neip, 21                              |
|   | camera settings            |          | Hirose connector, 11                  |
|   | current, 30                | _        |                                       |
|   | factory, 30                |          |                                       |
|   | restoring, 30              |          |                                       |
|   | retrieving, 35             |          | incorrect line rate, 41               |
|   | saving, 30                 |          | input/ output, 10                     |
|   | user, 30                   |          | inputs (user bus), 12, 17             |
|   | clock signals, 17          |          | installation, 9                       |
|   | command                    |          | interface                             |
|   | format, 20                 |          | optical, 6                            |
|   | parameters, 21             |          |                                       |
|   | commands                   | 1        |                                       |
|   | list, 43                   | •        |                                       |
|   | connectors, 10             |          | LED, 10                               |
|   | Camera Link, 15            |          | line dropout, 41                      |
|   | Hirose, 11                 |          | line rate, 7                          |
|   | power, 11                  |          | line statistics, 33                   |
|   | <b>r</b> ,                 |          |                                       |
| D |                            | Μ        |                                       |
|   | dark patches, 41           |          | MDR26. See Camera Link                |
|   | data bus, 13               |          | connector                             |
|   | data rate, 7               |          | models, 6                             |
|   | debugging, 39              |          |                                       |
|   | digital                    | NI       |                                       |
|   | signal processing, 28      | IN       |                                       |

NEE, 7

| ο | noisy output, 41                                                                                               | settings<br>factory, 21<br>signals<br>input, 17                                                                                                    |
|---|----------------------------------------------------------------------------------------------------|----------------------------------------------------------------------------------------------------|
|   | online help, 21<br>operating<br>modes, 22<br>optical specs, 6<br>output signals, 13                            | output, 17<br>statistics, 33                                                                                                    |
| Ρ | performance specifications, 6<br>pixel statistics, 33<br>power<br>connectors, 11<br>guidelines, 11<br>PRNU, 25 | temperature<br>measurement, 34<br>test patterns, 32<br>test patterns, 40<br>timing, 18<br>camera, 18<br>Camera Link, 18<br>trigger<br>external, 12, 17<br>textblackecting, 20 |
| R | rebooting, 31<br>resolution, 6<br>responsivity, 7                                                              | video data, 34<br>voltage<br>measurement, 34                                                                                                    |
| S | SEE, 7<br>serial interface, 20<br>defaults, 20                                                                 | warning messages, 42                                                                                                    |

troubleshooting, 40